# AVS 2.0 PORTAL USER GUIDE

**Oregon Department of Human Services** 

Public Consulting Group 2019

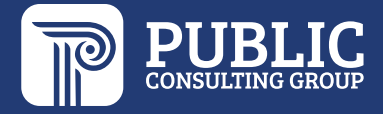

### **TABLE OF CONTENTS**

| VISION HISTORY                    | 2  |
|-----------------------------------|----|
| DESCRIPTION                       | 3  |
| PAGE ELEMENTS                     | 4  |
| 2.1 AVS Portal Login              | 4  |
| 2.2 Case Queue                    | 5  |
| 2.3 Case Dashboard                | 7  |
| AVS USER INSTRUCTIONS             | 18 |
| 3.1 Edit Profile                  |    |
| 3.2 Change a Password             |    |
| 3.3 Assign a Case                 | 19 |
| 3.4 Organize Case Queue           | 20 |
| 3.5 Search Case Queue             |    |
| 3.6 Case Correction               | 21 |
| 3.7 Verify Case Alerts            | 22 |
| 3.8 Results After Decision Queue  | 23 |
| 3.9 Submit a Verification Request | 24 |
| 3.10 Close a Case                 | 25 |
| 3.11 Submit an Ad Hoc Request     | 27 |
| 3.12 Generate a Report            | 29 |
| 3.13 Initiate Help                | 35 |
|                                   |    |

### **REVISION HISTORY**

| Version<br>Number | Date    | Author/Owner | Description of Change                    |
|-------------------|---------|--------------|------------------------------------------|
| 1.0               | 6/15/18 | PCG          | Initial draft                            |
| 2.0               | 11/1/18 | PCG          | Edits made in response to state's review |
| 3.0               | 5/10/19 | PCG          | Updated for AVS 2.0 Portal               |

#### I. DESCRIPTION

The Asset Verification System (AVS) Portal is part of a toolkit used to help workers determine the eligibility of Medicaid clients who require asset checks. Its goal is to enable workers to facilitate the expedited exchange of electronic asset and real property information and to discover the undisclosed assets of Aged, Blind and Disabled (ABD) populations.

According to Section 1940 of the Supplemental Appropriations Act, all states must implement an electronic asset verification system. Since the passing of Section 1940, many states have contracted with Public Consulting Group (PCG) to electronically verify the assets and real property of those who are seeking Medicaid coverage.

To facilitate the exchange of asset and real property information, PCG designed and developed an AVS portal, which will be at the center of this User Guide. The AVS Portal allows workers to focus more on clients by decreasing the amount of time and effort spent collecting and verifying paper-based documentation. This user guide is intended to introduce workers to the AVS Portal and to share step-by-step instructions to view case assignments, access asset and real property results, and more.

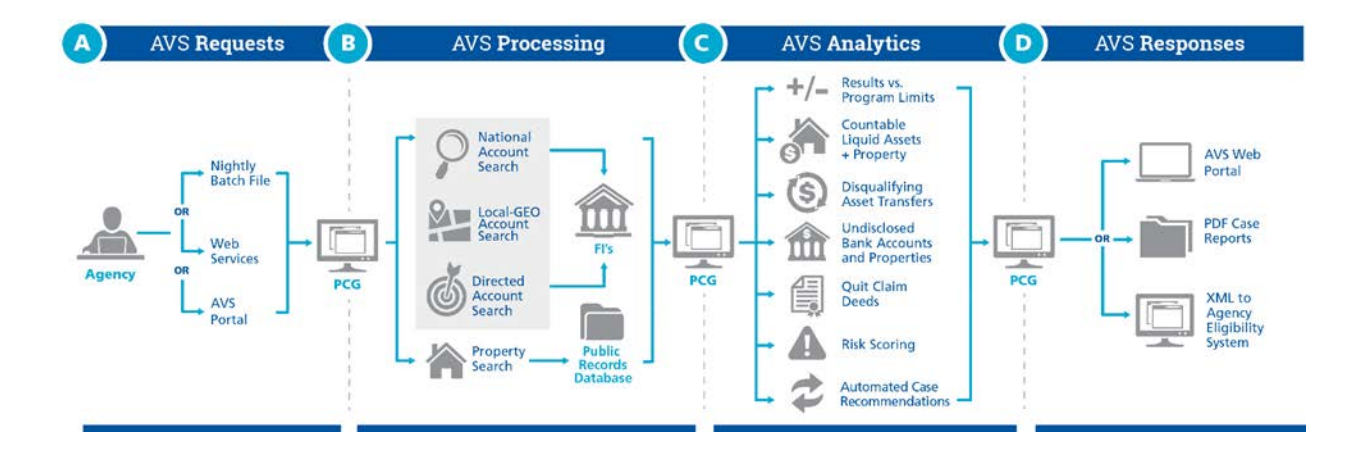

#### **II. PAGE ELEMENTS**

Refer to the screenshots as needed to identify the various elements to the AVS Portal and to get familiarized with the application. Screenshots are carefully labeled with numbers and followed by corresponding definitions and descriptions.

#### 2.1 AVS PORTAL LOGIN

Logging in (or logging on or signing in), is the process by which a user gains access to the AVS Portal by identifying and authenticating themselves with a username and matching password. Three key elements of the AVS Portal Login screen include:

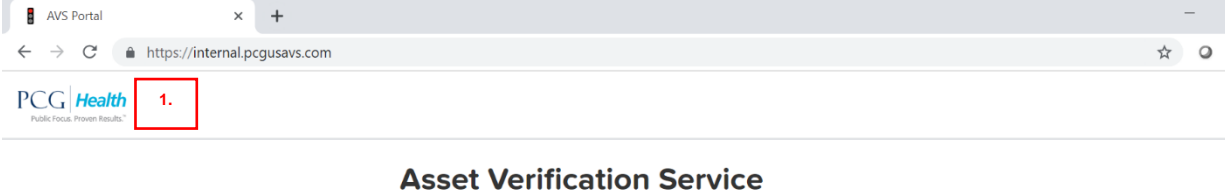

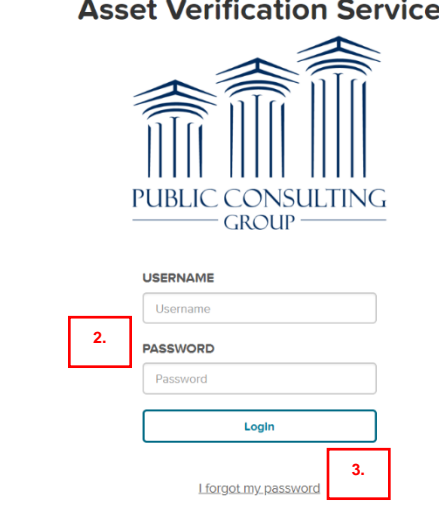

- URL: Internet address used to access the AVS Portal. A recommendation for frequent users is to save the URL as a bookmark. For the state of Oregon, the AVS Portal URL is: <u>https://or.pcgusavs.com/</u>
- 2. Login credentials: Username and matching password used to login to the AVS Portal.
- 3. Note: AVS usernames or ID's cannot contain hyphens (-), or slashes (/) (\).
- 4. **Forgot Password**: Self-service option for workers to reset a password using their username and answering their self-chosen security questions.

Please note that access to the AVS Portal is protected by IP address authentication, meaning the Portal will only be accessible to users within approved physical office spaces. To further protect the data we view, the AVS Portal will direct users back to the login screen following 30 minutes of inactivity. Users will also be blocked after too many failed login attempts.

The Case Queue is the main screen of PCG's AVS Portal and a repository for cases. Every page of the portal will contain a toolbar that will assist in navigating the portal.

|    | 🖒 Home                                                        | Q Search                                                                                                    | i) He                                  | elp                           | Reports                                    | ۲ 💥                             | ools                      | ⊖ Log Out                   | 绞 pcguatus                           | er                   |
|----|---------------------------------------------------------------|----------------------------------------------------------------------------------------------------|----------------------------------------|-------------------------------|--------------------------------------------|---------------------------------|---------------------------|-----------------------------|--------------------------------------|----------------------|
|    | Home                                                          | Case Que                                                                                                    | eue: retur                             | n to the                      | Home s                                     | creen.                          |                           |                             |                                      |                      |
| Q  | Search Search: pinpoint cases by Registry #, Name and/or SSN. |                                                                                                    |                                        |                               |                                            |                                 |                           |                             |                                      |                      |
| â  | Reports                                                       | Reporting: if applicable, access to AVS Summary and Detail Report, Case Error Report, Site Access Audit Report, and Ad hoc Request Audit Reports. |                                        |                               |                                            |                                 |                           |                             |                                      |                      |
| X  | Tools                                                         | Tools: if applicable, navigate to Ad hoc Request or Manage Users screens.                                                                         |                                        |                               |                                            |                                 |                           |                             |                                      |                      |
| ŵ  | pcguatuser                                                    | ser User Account: navigate to Edit Profile or Change Password screens.                                                                            |                                        |                               |                                            |                                 |                           |                             |                                      |                      |
| i  | i Help: navigate to Help screen.                              |                                                                                                    |                                        |                               |                                            |                                 |                           |                             |                                      |                      |
|    | Edit Case Correction: edit or update case details.            |                                                                                                    |                                        |                               |                                            |                                 |                           |                             |                                      |                      |
| F  | ilter                                                         | Filter: lim                                                                                                    | it view of                             | cases b                       | oy AVS re                                  | esult, cas                      | se statu                  | s, request                  | type, district and                   | /or office.          |
| •  | After Decision Qu                                             | ret<br>rig                                                                                                    | sults Afte<br>urned afte<br>hts and/or | er Deci<br>er the ca<br>cases | <b>sion:</b> if a<br>ase was o<br>assigned | pplicable<br>closed.<br>to them | e, acces<br>The use<br>I. | ss and revi<br>er will only | ew account infor<br>see this based o | mation<br>n security |
| Р  | PCG Health                                                    |                                                                                                    |                                        |                               | ☆ Home                                     | Q Search                        | (i) Help                  | Reports                     | 💥 Tools \ominus Log Out              | 🔅 pcguatuser         |
|    | AVS Cas<br>Queue                                              | se                                                                                                    | ~                                      | < 1                           | 2 3 4                                      | > >>                            | 10 🔻                      | After Decisio               | Filter                               |                      |
| ). | Request     Date                                              | Request<br>Type                                                                                                    | Case I<br>Type                         | HH Size                       | Case Name                                  |                                 | Case/Reg<br>#             | Assigned<br>To              | AVS Result                           | Case<br>Status       |
|    | Edit 05/01/2019                                               | И                                                                                                    | Application                            | 2                             | EVANS KIMB                                 | ERLY                            | 12345982                  | 8776                        | Under Resource -<br>\$8,150.00       | Pending<br>Review    |
| 0  | Edit 05/01/2019                                               | C                                                                                                    | Application                            | 2                             | MARK LOCKV                                 | VOOD                            | 12345984                  | 53424                       | 1 Days No Accounts<br>Found          | Pending<br>Review    |

|    | PCG    | Health<br>a. Proven Results." |                 |              |         | A Home Q Search | 🛈 Help 🗎 Reports          | 💥 Tools 🕘 Log Out              | 🔅 poguatuse                    |
|----|--------|-------------------------------|-----------------|--------------|---------|-----------------|---------------------------|--------------------------------|--------------------------------|
|    | AV     | /S Cas                        | e               | <            | < < 1   | 2 3 4 > >>      | 10 V After Decis          | Ion Queue                      |                                |
|    | 34 Ca  | 3.                            | 4.              | 5.           | 6.      | 7.              | 8. 9.                     | 10.                            | 11.                            |
| 1. |        | Request<br>Date               | Request<br>Type | Case<br>Type | HH Size | Case Name       | Case/Reg Assigned<br># To | AVS Result                     | Case<br>Status                 |
|    | 🗍 Edit | 05/01/2019                    | Ы               | Application  | 2       | EVANS KIMBERLY  | 123459828776              | Under Resource -<br>\$8,150.00 | Pending<br>Review              |
| 2. | Edit   | 05/01/2019                    | С               | Application  | 2       | MARK LOCKWOOD   | 1234598453424             | 1 Days No Accounts<br>Found    | Pending<br>Review              |
|    | Edit   | 05/01/2019                    | ы               | Application  | 2       | AMBER PARKS     | 1234598868745             | Over Resource -<br>\$7,000.00  | Pending<br>Review              |
|    | Edit   | 05/01/2019                    | И               | Application  | 2       | TYLER JONES     | 1234598765443             | Over Resource -<br>\$7,000.00  | Pending<br>Review              |
|    | Edit   | 05/01/2019                    | EC              | Application  | 1       | LARRY BIRD      | 2358203895                | Processing AVS Result          | Processing<br>1 day(s)<br>left |
|    | Edit   | 04/22/2019                    | EC              | Application  | 2       | Bob Jones       | BJ12345                   | 10 Days No Accounts<br>Found   | Pending<br>Review              |
|    | Edit   | 04/19/2019                    | EN              | Application  | 2       | Perez           | Jojaoi                    | 10 Days No Accounts            | Pending                        |

#### Case Queue Layout

Eleven key elements featured in the AVS Portal Case Queue include

The Case Queue is the main screen of PCG's AVS Portal and a repository for cases. Eleven key elements of the AVS Portal Login screen include:

1. **Checkbox**: Box located on the far-left side of the Case Queue allowing users to either "Assign" the case or "Decide" the case status, depending on user's individual rights.

2. **Case Correction Tool/Edit**: Also located on the far-left side of the Case Queue, a link that enables users to make instant edits to and initiate new AVS requests on an existing request.

3. Request Date: Date when the applicant or beneficiary information was submitted to AVS.

4. Request Type: Indicates the program to which an applicant or beneficiary is applying.

5. Case Type: Indicates whether the case refers to an application(new) or renewal(redetermination) case.

6. Household Size/HH Size: Indicates whether the resource calculations are based on an applicant or both an applicant and a spouse.

7. Case Name: Name used by the agency for its internal filing system. Use format: "LAST, FIRST".

8. Case/Reg #: Oregon is not using Case number. Registry number is the applicant's SSN.

9. **Assigned To**: Oregon is not assigning cases to workers directly. Cases are assigned to a District and Office only.

10. **AVS Result**: Indicates whether the 15 days used for Financial Institutions (FIs) to respond to the AVS request have expired. Within 15 calendar days, the AVS Result column lists "Processing AVS Result". After 15 days, the AVS Result column indicates whether the applicant or beneficiary's resources is currently "Over Resource", "Under Resource" or "No Accounts Found" depending on the account information that returns.

- 11. Case Status: Indicates the current status of the case. Possible case statuses include the following:
  - New: right after cases are submitted via Ad Hoc or batch file the case status will state 'New' until the processing time has begun.
  - Processing X day(s) left: Automatic count down of 15 days until a processed case should be reviewed.
  - ▶ Pending Review: 15 days have elapsed, and the case is ready to be reviewed.
  - Errors: Automatic status indicating to workers there is an error with processing, such as missing field(s) or invalid SSN formatting. A common error is incorrect combination of Request Type and Household size.

Eligibility Options under Case Status: A group of user-selected eligibility options, including:

- Review in Progress: Oregon is not using.
- Transfer Penalty: Oregon is not using.
- Eligible/Ineligible: Oregon is not using.
- Closed/Withdrawn: This is the only Case Status option for Oregon. Used to close a request out of AVS.

#### 2.3 CASE DASHBOARD

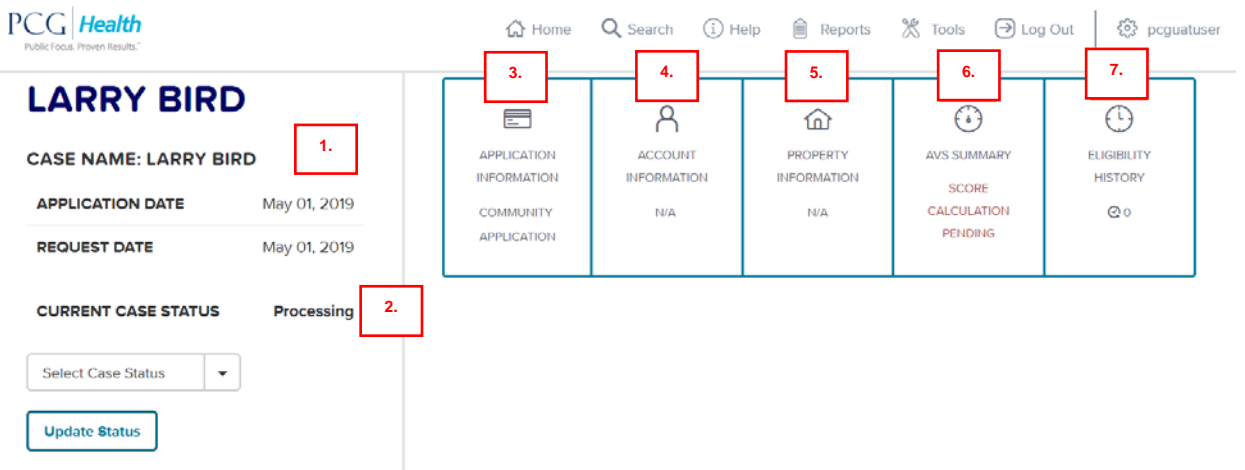

The Case Dashboard allows workers to view all the information necessary to pass a case 'at-a-glance'. Each of the above numbered areas has a corresponding section in pages 9-17 detailing their purpose and organization.

- 1. Eligibility Bar
- 2. Eligibility Decision
- 3. Application Information
- 4. Account Information
- 5. Property Information
- 6. The AVS Summary
- 7. Eligibility History

**1.** *Eligibility Bar* offers a brief synopsis of the selected case. Overviews the case's name, DOB, SSN, Address, Registry number, and if applicable any attached spouse's information. The application and request date will also be displayed.

The Eligibility Bar also shows a three month look back for the case. This feature is separate from the respective program's total look back period. This allows users to see the case's resource limit status in the immediate three months prior to application. Below this feature is program's asset limit as set by the state.

| Timothy Rogers                                                                                                    | 6                                                                                                    |                                                                 |
|----------------------------------------------------------------------------------------------------|----------------------------------------------------------------------------------------------------|-----------------------------------------------------------------|
| CASE NAME: Tim Rogers                                                                                                    |                                                                                                    |                                                                 |
| APPLICATION DATE                                                                                                    | April 30, 2019                                                                                           |                                                                 |
| REQUEST DATE                                                                                                    | April 30, 2019                                                                                           |                                                                 |
| Jennifer Rogers                                                                                                    | 5                                                                                                    |                                                                 |
| CURRENT CASE STATUS                                                                                                    | Ineligible                                                                                               |                                                                 |
| ⊙ Ineligible  ▼ Update Status                                                                                                    |                                                                                                    |                                                                 |
| 5 Beckwith Rd<br>inecity, NY 14871                                                                                                  |                                                                                                    |                                                                 |
| A 17 - 1905                                                                                                    | 7404005                                                                                                  |                                                                 |
| Applicant DOB                                                                                                    | 7/19/1965                                                                                                | Applicant Information                                           |
| Applicant DOB<br>Applicant SSN<br>Spouse DOB                                                                                        | 7/19/1965<br>443-23-1234<br>6/13/1964                                                                    | Applicant Information                                           |
| Applicant DOB<br>Applicant SSN<br>Spouse DOB<br>Spouse SSN                                                                          | 7/19/1965<br>443-23-1234<br>6/13/1964<br>787-37-8721                                                     | Applicant Information Spouse Information                        |
| Applicant DOB<br>Applicant SSN<br>Spouse DOB<br>Spouse SSN<br>CASE #                                                                | 7/19/1965<br>443-23-1234<br>6/13/1964<br>787-37-8721<br>R398789                                          | Applicant Information Spouse Information                        |
| Applicant DOB<br>Applicant SSN<br>Spouse DOB<br>Spouse SSN<br>CASE #<br>Registry #                                                  | 7/19/1965<br>443-23-1234<br>6/13/1964<br>787-37-8721<br>R398789                                          | Applicant Information Spouse Information Case Information       |
| Applicant DOB<br>Applicant SSN<br>Spouse DOB<br>Spouse SSN<br>CASE #<br>Registry #<br>RESOURCE LIMIT                                | 7/19/1965<br>443-23-1234<br>6/13/1964<br>787-37-8721<br>R398789<br>\$15,150.00                           | Applicant Information Spouse Information Case Information       |
| Applicant DOB<br>Applicant SSN<br>Spouse DOB<br>Spouse SSN<br>CASE #<br>Registry #<br>RESOURCE LIMIT<br>CURRENT                     | 7/19/1965<br>443-23-1234<br>6/13/1964<br>787-37-8721<br>R398789<br>\$15,150.00<br>\$21,000.00            | Applicant Information<br>Spouse Information<br>Case Information |
| Applicant DOB<br>Applicant SSN<br>Spouse DOB<br>Spouse SSN<br>CASE #<br>Registry #<br>RESOURCE LIMIT<br>CURRENT<br>SPOUSE RESOURCES | 7/19/1965<br>443-23-1234<br>6/13/1964<br>787-37-8721<br>R398789<br>\$15,150.00<br>\$21,000.00<br>\$20,00 | Applicant Information<br>Spouse Information<br>Case Information |

**2. Eligibility Decision** indicates whether a case is Pending Review or Closed/Withdrawn. Note: Decisions made in the AVS Portal will not transfer over to the state's eligibility system.

|     | Public Focus. Proven Results." |              |  |
|-----|--------------------------------|--------------|--|
|     | LARRY BIRD                     |              |  |
|     | CASE NAME: LARRY BIRD          |              |  |
|     | APPLICATION DATE               | May 01, 2019 |  |
|     | REQUEST DATE                   | May 01, 2019 |  |
|     | CURRENT CASE STATUS            | Processing   |  |
|     | Select Case Status             |              |  |
|     | Review In Progress 2.1         |              |  |
| 2.2 |                                |              |  |
| 2.4 | Close/Withdrawn 2.5            |              |  |
|     | Applicant DOB                  | 12/7/1956    |  |
|     | Applicant SSN                  | 235-34-5454  |  |
|     | CASE #                         | 2358203895   |  |
|     | Registry #                     |              |  |
|     |                                |              |  |
|     | RESOURCE LIMIT                 | N/A          |  |
|     | CURRENT                        | N/A          |  |
|     | AVS Result                     | N/A          |  |
|     | 3-MONTH LOOK BACK              |              |  |
|     | N/A                            |              |  |

PCG Health

- 2.1 Review in Progress: Oregon is not using.
- 2.2 Transfer Penalty: Oregon is not using.
- 2.3 Ineligible: Oregon is not using.
- 2.4 Eligible: Oregon is not using.

2.5 **Close/Withdrawn**: This is the only Case Status option for Oregon. Used to close a request out of AVS.

**3. Application Information** conveys basic information regarding the request (i.e. OSIPM-LTC) and case type (i.e. application(new) or renewal(redetermination)).

PC

| CG Health<br>Nais focus. Proven Reads." |                                        |                                 |            |              | 슈 Home Q     | , Search (į́) H | ielp 🔒 Repor | rts 💥 Tools  | ⊖ Log Out 🕴 pcguetus                   |
|-----------------------------------------|----------------------------------------|---------------------------------|------------|--------------|--------------|-----------------|--------------|--------------|----------------------------------------|
| EVANS KIMBE                             |                                        |                                 |            | PROPERTY     |              | AV              | S SUMMARY    |              | EUGIBILITY HISTORY                     |
| APPLICATION DATE                        | May 01, 2019                           | NURSING HOME<br>APPLICATION     | \$7,000.00 | \$175        | 8,000.00     | 1- UN<br>PLAC   | DER RESOURCE |              | ©٥                                     |
| REQUEST DATE                            | May 01, 2019                           |                                 |            |              |              |                 |              |              |                                        |
| EVANS GREG                              | ORY                                    |                                 |            |              |              |                 |              |              |                                        |
| CURRENT CASE STATUS                     | Pending Review                         | Application Inform              | ation      |              |              |                 | R            | lequest Date | May 01, 2019                           |
| Select Case Status   Update Status      |                                        | Program Information 3.          | 1          |              | Case Inf     | ormation        | 3.2          |              |                                        |
|                                         |                                        | Request Type                    | 1          | Nursing Home | CIN          |                 |              |              |                                        |
| 2809 LIPTON AVENUE                      |                                        | Household Size                  |            | 2            | Case #       |                 |              |              | 123459828776                           |
| NEW YORK, NY 11033                      |                                        | Resource Limit                  |            | \$15,150.00  | Registry #   |                 |              |              | 1005028                                |
| Applicant DOB                           | 4/10/1954                              | Application Date                |            | May 1, 2019  | Residence A  | Address         |              |              | 2809 UPTON AVENUE<br>NEW YORK NY 11033 |
| Applicant SSN                           | 371-67-2312                            | Balance At Application          |            | \$7,000.00   | Mailing Add  | iress           |              |              |                                        |
| Spouse DOB                              | 8/22/1960                              | Institutionalization Date       |            |              | Transaction  | District        |              |              | 01                                     |
| Spouse SSN                              | 312-35-4636                            | Balance At Institutionalization |            | N/A          | Local Office |                 |              |              |                                        |
| CASE #                                  | 1234598287                             |                                 |            |              | Unit         |                 |              |              |                                        |
| Registry #                              | 1005028                                |                                 |            |              | Worker       |                 |              |              |                                        |
| RESOURCE LIMIT                          | \$15,150.00                            | Applicant Information           | 3.3        |              |              |                 |              |              | >                                      |
| AVS Result                              | \$0.00<br>Under Resource<br>\$8,150.00 | Spouse Information              | 3.4        |              |              |                 |              |              | >                                      |
| 3-MONTH LOOK BACK                       |                                        | Comments 5/13/2019              |            |              |              |                 | o            |              |                                        |

Within the Application Information, each section can be collapsed or expanded to display specifics regarding the case:

3.1 Program information: Includes Request Type, Household Size, Resource Limit, Application Date, Balance at Application, Institutionalization Date, and Balance at Institutionalization.

3.2 Case information: Includes CIN(Prime #), Registry #, Residence Address, Mailing Address, District and Office.

3.3 Applicant information: Includes Name, Date of Birth, and Address.

3.4 Spouse information (if applicable): Includes Name, Date of Birth, Address, Applying? (asking whether the Spouse is also an Applicant or not), and Spouse SSN. If a spouse's information was not provided at the time of request, it will not display unless it is later added.

4. Account Information displays the value of current resources as of the month of application.

Within the Account information detail, users may view all the account information gathered from an asset request. Account detail, when expanded, includes total account value and balance history (account balances, dates, and interest earned) as well as ownership and joint ownership information.

| Account Information                                                                                  | n                                   | Account View Month View | View Adjustment           |             |                                                                                |
|----------------------------------------------------------------------------------------------------|-------------------------------------|-------------------------|---------------------------|-------------|--------------------------------------------------------------------------------|
| 1 Account Found                                                                                      |                                     |                         |                           |             | Total Liquid Assets as of June 2019 - \$1,500.00                               |
| Case Document(s)                                                                                     | .1                                  |                         |                           |             | + Add Bank(s) for Verification                                                 |
| File Type F                                                                                          | ile Name                            | Upload Date             | Action                    | Reviewed By | Review Date                                                                    |
| Case Correction C                                                                                    | ase Correction File Upload Test.pdf | Aug 06, 2019 11:10 AM   | Reviewed?                 |             |                                                                                |
| Countable Accounts                                                                                   | .2                                  |                         |                           |             |                                                                                |
| Account Owner: EVANS, KIMBERLY<br>NORWARY SAVINGS BANK - (5531120<br>83 Maine ST, New YORK, NY 11001 | 098047)                             |                         | Collapse/                 | Expand      | Other<br>Balance as of June 2019 - \$1,500.00 ><br>Refresh Date: June 09, 2019 |
| Excluded Accounts                                                                                    | .3                                  |                         |                           |             |                                                                                |
| Unverified Accounts                                                                                  | 1.4                                 |                         |                           |             |                                                                                |
| Verification Requests                                                                                | .5                                  |                         |                           |             |                                                                                |
|                                                                                                    |                                     |                         |                           |             |                                                                                |
| Bank of American Fork, A Divisi                                                                      | on of People's Intermountain Bank   | (Applicant)             | Verification Requested: 0 | 5/11/2019   | ±                                                                              |
| Admirals Benk                                                                                        |                                     | (Applicant)             | Verification Requested: 0 | 7/31/2019   | Ť                                                                              |

Individual accounts can be viewed either in Account View or Month View. The default view is the Account View and from the Account View, users can access the Verification Request functionality (see Submit a Verification Request).

4.1 **Case Corrections:** Bank statements or other documentation sent by a financial institution that is not otherwise recorded in the portal. Documents can be downloaded and reviewed here. (i.e. errors reported by user that are substantiated will have the corrected information uploaded here.)

4.2 **Countable Accounts**: Accounts that are considered as part of the overall resource calculation as determined by state policy. Oregon has chosen to not automatically exclude any accounts from AVS. Workers will need to make that determination.

4.3 Excluded Accounts: Oregon is not using.

4.4 **Unverified Accounts**: A response from a specific bank stating that the identity requested cannot be verified. If a Name, for example, did not match SSN at the Financial Institution, there is not only an alert in the Case Queue but, there is a corresponding "Will Not Respond" message within the "Unverified Accounts". Workers will need to review this information and determine if the request needs to be edited and resubmitted.

4.5 **Verification Request/Direct Account Search**: Account inquiry at a known Financial Institution (FI) by selecting the "Add Bank(s) for Verification" link. Can request information from any FI in the United States. If an applicant has stated that they hold an account at a specific FI the worker should add that FI to the request using this feature. This will make sure a request is sent to that FI.

Below the Verification Request tab, a new section will appear in Account Information. This section is called 'Searched Financial Institutions'. In this section users will be able to see what FI's were already

sent AVS requests via the national account search or the local geo account search. This enhancement will assist in preventing duplicate requests and provide indicators on which banks may have fallen outside the national or local account searches. Below is a screenshot of the enhancement:

The information shown will include the bank's name, account holder and whether they are the applicant or spouse, and lastly the date the bank was requested. This feature will be available on each case in the AVS Portal.

| Bank                                                        | Account Holder            | Date Requested     |
|-------------------------------------------------------------|---------------------------|--------------------|
| First Bank of Utica                                         | TYLER JONES (Applicant)   | November 15, 2018  |
| Scottrade Bank, A Division of TD Bank, National Association | JORDAN JONES (SpouseName) | September 18, 2018 |
| Scottrade Bank, A Division of TD Bank, National Association | TYLER JONES (Applicant)   | September 18, 2018 |
| TD Bank, National Association                               | JORDAN JONES (SpouseName) | September 18, 2018 |
|                                                             | TVLER IONES (Applicant)   | September 18, 2018 |

Alternatively, users can adjust the view of the account information to 'Month View' from the default view which is 'Account View'. The information remains the same, the display is the only change. Users can review any and all financial information that was returned with the balances on a month by month basis. Each month will show as a separate row.

Once a specific row or month is selected, it will drop down and display the financial information for that given time period. If multiple accounts were found for a case, then each account will show in the drop down with its respective monthly balance according to the first minute, of the first day of each month. The FI name, account type, account number, owner, and balance will all still display.

Example on next page.

| Acco         | unt Information        | Acco             | unt View Month Vie | we            |                                           |            |
|--------------|------------------------|------------------|--------------------|---------------|-------------------------------------------|------------|
| 3 Accounts F | Found                  |                  |                    | Tot           | al Liquid Assets as of September 2018 - 9 | \$2,500.00 |
| с            | ountable Accounts      |                  |                    |               |                                           |            |
|              | Sep 2018               |                  |                    |               | \$2,500.00                                |            |
|              | Bank Balances By Month |                  |                    |               |                                           |            |
|              | Bank                   | Account Type     | Account #          | Account Owner | Balance                                   |            |
|              | NORWARY SAVINGS BANK   | Savings Account  | 553112644          | JONES, TYLER  | \$1,000.00                                |            |
|              | NORWARY SAVINGS BANK   | Checking Account | 576676047          | JONES, JORDAN | \$1,500.00                                |            |
|              |                        |                  |                    |               |                                           |            |
|              | Aug 2018               |                  |                    |               | \$2,500.00                                |            |
|              | Jul 2018               |                  |                    |               | \$2,500.00                                |            |

**NOTE:** ABLE accounts will display as "Checking" or "Savings" accounts and will not be identified separately from other checking or savings accounts at this time. Guardianship accounts will display as custodial accounts as well.

**5.** *Property Information* displays the value of any currently or previously owned properties from within the lookback period. Both the market and assessed total value should display for any found property.

| CG Health                                                                 |                                          |                                                                  |                                                                             | Q Homi                                     | Q Search 🕕 Help 🚔 Reports                               | 💥 Tools 🕞 Log Out   💿 pogu                                          |
|---------------------------------------------------------------------------|------------------------------------------|------------------------------------------------------------------|-----------------------------------------------------------------------------|--------------------------------------------|---------------------------------------------------------|---------------------------------------------------------------------|
| TYLER JONES<br>CASE NAME: TYLER JONES<br>APPLICATION DATE<br>REQUEST DATE | September 18, 2018<br>September 18, 2018 | алисстон молнитон<br>налист нем<br>жисстон                       | А<br>иссочит иновиклон<br>115000<br>В инверсито Ассонта<br>Фенсиной Ассонта | СС)<br>Мосиченти на соемилочи<br>вляковоко | ANS SUMMARY<br>1. UNDER RESOURCE<br>MILLIOGED TRUNSFERE | ELBBALTY HOTOMY<br>Co.                                              |
| URRENT CASE STATUS                                                        | S<br>Review In Progress<br>5.1           | Property Informa<br>2 Properties Found<br>Currently Owned Proper | ation                                                                       |                                            |                                                         | Total Value \$179,000.                                              |
| 2809 UPTON AVENUE<br>IEW YORK, NY 11033<br>Applicant DOB                  | 4/10/1933                                | 10 NOEL DR<br>GLOVERSVILLE NY 12078                              |                                                                             |                                            | Collapse/Expand                                         | Currently Owned<br>\$179,000.00<br>Refresh Dole: September 19, 2018 |
| Applicant SSN<br>Spouse DOB                                               | 372-27-4336<br>8/22/ 5.2                 | Previously Owned Prope                                           | erties                                                                      |                                            |                                                         |                                                                     |
| CASE #<br>Registry #                                                      | 1234598780.                              | P<br>8 NOEL DR                                                   |                                                                             |                                            | Collapse/Expand                                         | Previously Owned<br>Refresh Date: Eeptember 19, 2018                |

Within the Property Information detail, data is organized depending on whether the property result is for currently or previously owned real property that was sold within the timeframe of the applicable look-back.

Properties will be matched to an applicant or spouse if their names and SSN's are linked to a deed and assessment record.

5.1 **Currently Owned Property:** a current property or residence that is associated with the A/R's name (or A/R's spouse) during the applicable lookback period of the respective program.

5.2 **Previously owned property**: a former property or residence that is associated with the A/R's name (or A/R's spouse) during the applicable lookback period of the respective program.

**Currently Owned Properties** 

| 10 NOEL DR<br>GLOVERSVILLE NY 12078 | Currently Owned<br>\$179,000,00<br>Refresh Date: September 19, 2018 |
|-------------------------------------|---------------------------------------------------------------------|
| Property Information                | C Unreported                                                        |
|                                     |                                                                     |
| Assessed Total Value                | \$179,000.00                                                        |
| Market Total Value                  | \$179,000.00                                                        |
| Address 1                           | 10 NOEL DR                                                          |
| Address 2                           |                                                                     |
| Preferred City                      | GLOVERSVILLE                                                        |

6. AVS Summary aggregates all the flagged transfers or properties of an individual who is potentially ineligible based on available information.

| Request Date - September 18, 2018 |               | O Flagged Transfe |
|-----------------------------------|---------------|-------------------|
|                                   |               |                   |
| Case Summary Score                | Summary Score | Summary Reason    |
| 1 Under Kesource                  | 2             | Over Resources    |
|                                   |               |                   |
| PLAGGED TOTAL ACCOUNT TRANSFERS   |               | Collapse/Expand   |
| FLAGGED PROPERTY TRANSFERS        |               | Collapse/Expand   |

A risk score is used to indicate whether the applicant is Under or Over Resources. Therefore, if an applicant/beneficiary was under resources, the risk score displayed in the portal would be 1 – Under Resource. If the applicant/beneficiary was over resources, the risk score displayed in the portal would be 2 – Over Resource. Additionally, if any flagged asset transfers occurred, a Flagged Transfers signal would appear in the Case Dashboard view.

Furthermore, clicking on a specific month from the Flagged Account Resource Transfers drop-down in the AVS Summary effectively links the user to the Account Information (Account View) listing the flagged account. Likewise, clicking on a Flagged Total Account Transfers links the user to the Account Information (Month View) to the month with the flagged total account transfer.

The AVS Summary summarizes results into the following categories:

6.1 **Flagged Account Resource Transfers**: A list of detectable excessive transfers in individual accounts.

6.2 Flagged Total Account Transfers: List of detectable excessive transfers in total accounts.

6.3 Flagged Property Transfers: Properties sold for < 80% of market value.

6.4 Flagged Deeds: Sold properties with Quit Claim deeds.

6.5 **Generate Case Summary Report**: selecting this option will export all data within the case summary section, plus each bank account that was found and their monthly balances, into a printable format. A new tab will open after generating the report and will allow users to print out the data.

See next page for an example.

## AVS Summary Report ANS Fortal Ø ustpsguserscom × Q Share Browser WebEx • × Q

#### Asset Verification Services (AVS) Results Report

| Case Name                                                                            | DEOL             | Countable Resources<br>Received After Decision |                  |
|--------------------------------------------------------------------------------------|------------------|------------------------------------------------|------------------|
| Case Number                                                                          | 1                | Applicant Name                                 | GENSEN DEOL      |
| Registry Number                                                                      | 030932           | Applicant SSN                                  | 036462541        |
| Program Type                                                                         | Nursing Home     | Spouse Name                                    |                  |
| Household Size                                                                       | 2                | Spouse SSN                                     |                  |
| Resource Limit                                                                       | \$14,850.00      | Spouse Applying?                               | No               |
| Current Countable<br>Resources                                                       | \$5,000.00       | Address                                        | 65 CLEMONT AVE   |
| Excluded Resources                                                                   | 1                | City, State & Zip                              | ALBANY, NY 12005 |
| Amount Countable<br>Resources Over/Under at<br>Decision or Today (if no<br>decision) | Under \$9,850.00 | Application Date                               | 11/16/2017       |
| Eligibility Decision                                                                 | PENDING_REVIEW   | AVS Request Date                               | 11/16/2017       |
| Eligibility Decision Date                                                            | i –              | Report Generation Date                         | 05/17/2018       |
| Results After Decision                                                               | No               |                                                |                  |

#### Liquid Assets Discovered

| Financial<br>Institution | Account<br>Number | Account Type | Account<br>Holder(s) | Countable | Previous<br>Month's<br>Account<br>Balance | Application<br>Month's<br>Account<br>Balance |
|--------------------------|-------------------|--------------|----------------------|-----------|-------------------------------------------|----------------------------------------------|
| Citi Bank                | 2222225644        | CHECKING     | Gensen, Deol         | Yes       | \$5,500.00                                | \$5,000.00                                   |

#### Property Assets Discovered

| Address 1            | City, State, Zip          | Purchase<br>Date | Market Value | Assessed<br>Value | Sale Date | Sale Price  |
|----------------------|---------------------------|------------------|--------------|-------------------|-----------|-------------|
| 1 HICKORY<br>HILL DR | SOUTHHAMPT<br>ON,NY 11968 | 20/15/1223       | \$179,000.00 | \$179,000.00      |           | \$79,000.00 |
| 8 NOEL DR            | GLOVERSVILL<br>E,NY 12078 | 20/15/1223       | \$500,000.00 | \$5,000,000.00    |           | \$79,000.00 |

#### AVS Results Summary

| Yes Over | \$13,000.00 | \$500,000.00 |
|----------|-------------|--------------|

| Flagged Month(s) | Flagged Reason(s)    |
|------------------|----------------------|
| April 2018       | Increase \$4,680.00  |
| April 2018       | Increase \$10,180.00 |
| April 2018       | Increase \$14,176.00 |
| April 2018       | Increase \$15,000.00 |
| March 2018       | Increase \$3,834.00  |
| March 2018       | Increase \$5,000.00  |
| February 2018    | Increase \$2,500.00  |
| December 2017    | Decrease \$2,022.00  |
| December 2017    | Decrease \$5,022.00  |
| November 2017    | Increase \$2,233.00  |
| November 2017    | Increase \$5,233.00  |
| April 2017       | Decrease \$3,228.00  |
| April 2017       | Decrease \$7,028.00  |
| April 2017       | Decrease \$13,484.00 |
| March 2017       | Increase \$3,153.00  |
| March 2017       | Increase \$6,953.00  |
| March 2017       | Increase \$13,259.00 |
| September 2016   | Decrease \$5,514.00  |
| September 2016   | Decrease \$11,542.00 |
| August 2016      | Increase \$5,503.00  |
| August 2016      | Increase \$11,509.00 |
| June 2016        | Decrease \$5,577.00  |

Liquid Assets - Account Balance Details Citigroup - 222221865 - SAVINGS - Robert, Kennedy

| Look-Back<br>Months | Month          | Balance    | Interest Earned | Flag | Flagged Amount |
|---------------------|----------------|------------|-----------------|------|----------------|
| 1                   | April, 2018    | \$1,400.00 | \$0.00          |      |                |
| 2                   | March, 2018    | \$1,654.00 | \$0.00          |      |                |
| 3                   | February, 2018 | \$1,486.00 | \$0.00          |      |                |

× 🗟 Convert 💌 🕼

**7.** *Eligibility History* identifies the number of times a request has been processed through the AVS Portal for a specific A/R. Cases that have not previously been entered into the AVS Portal will have an eligibility history of zero (0).

- ▶ For cases that do have an eligibility history, the previous case's request will display for review.
- Users will be able to see the case details, program summary, account summary and property summary.

| muco Cotton                                                                                                    |                                                                                   | A                                                                               |                     |                      | and the second second se |                                                                           |
|----------------------------------------------------------------------------------------------------|-----------------------------------------------------------------------------------|---------------------------------------------------------------------------------|---------------------|----------------------|----------------------------------------------------------------------------------------------------|---------------------------------------------------------------------------|
| ryce Cotton                                                                                                    |                                                                                   | 8                                                                               | A                   | <u>ش</u>             | •                                                                                                    | G                                                                         |
| SE NAME: Bryce Cotton                                                                                                    |                                                                                   | APPLICATION (RPORMATION)                                                        | ACCOUNT INFORMATION | PROPERTY INFORMATION | AVE SUMBALIFY                                                                                                    | EXCELUTY HISTORY                                                          |
| PLICATION DATE                                                                                                    | December 03, 2018                                                                 | HURSHIGHONE<br>APPUCATION                                                       | He Accounts Found   | 214                  | SCORE CALCULATION PERDING                                                                                                    | er                                                                        |
| DUEST DATE                                                                                                    | December 03, 2018                                                                 |                                                                                 |                     |                      |                                                                                                    |                                                                           |
| essica Cotton                                                                                                    |                                                                                   |                                                                                 |                     |                      | Number of Bro                                                                                                    | /                                                                         |
| RRENT CASE STATUS                                                                                                    | Pending Review                                                                    | Eligibility History                                                             |                     |                      | Number of Fre                                                                                                    | vious Requests                                                            |
| lect Case Status                                                                                                    |                                                                                   |                                                                                 |                     |                      |                                                                                                    |                                                                           |
| pdate Status                                                                                                    |                                                                                   | 1 Previous Request Found                                                        |                     |                      |                                                                                                    |                                                                           |
| ine Street                                                                                                    |                                                                                   | October 30, 2018 - Community (Appli                                             | cation)             |                      | Collapse/Expand                                                                                                    | Pending Review                                                            |
| ton, MA 12345                                                                                                    |                                                                                   |                                                                                 |                     |                      |                                                                                                    |                                                                           |
|                                                                                                    |                                                                                   |                                                                                 |                     |                      |                                                                                                    |                                                                           |
| elicant DOB                                                                                                    | 30/1/2018                                                                         | WORKER                                                                          |                     |                      |                                                                                                    | AVS SUMMARY                                                               |
| licant DQB<br>licant SSN                                                                                                    | 10/1/2018<br>456-23-7609                                                          | WORKER<br>Clemmy Churchill                                                      |                     |                      |                                                                                                    | AVS SUMMARY                                                               |
| licant DOB                                                                                                    | 10/1/2018<br>456-23-7609<br>10/1/2018                                             | WORKER<br>Clemity Churchill                                                     |                     |                      |                                                                                                    | AVS SUMMARY                                                               |
| slicant DOB<br>slicant SSN<br>use DOB<br>use SSN                                                                                                    | 10/1/2018<br>455-23-7609<br>10/1/2018<br>674-89-1234                              | WORKER<br>Clemmy Churchil<br>Case Details                                       |                     |                      |                                                                                                    | AVS SUMMARY                                                               |
| ficent DOB<br>dicent SSN<br>use DOB<br>use SSN<br>KE #                                                                                                    | 10/1/2018<br>456-23-7609<br>10/1/2018<br>674-89-1234<br>BC12245                   | WORKER<br>Clemmy Churchil<br>Case Details                                       |                     |                      |                                                                                                    | AVS SUMMARY                                                               |
| iteant DOB<br>licant SSN<br>use DOB<br>see SSN<br>& #<br>usey #                                                                                                    | 10/1/2018<br>455-23-7609<br>10/1/2018<br>674-89-1/234<br>BC12245                  | WORKER<br>Clammy Churchil<br>Case Details<br>Case Name                          |                     |                      |                                                                                                    | AVS SUMMARY<br>164<br>Bryce Cotton                                        |
| icant DOB<br>Icant SSN<br>Ican DOB<br>Ican SSN<br>Ican SSN<br>Ican Ican Ican Ican Ican<br>Ican Ican Ican Ican Ican<br>Ican Ican Ican Ican Ican Ican Ican<br>Ican Ican Ican Ican Ican Ican Ican Ican | 10/1/2018<br>455-23-7609<br>10/1/2018<br>674-89-1/234<br>BC12245                  | VORKER<br>Clarmy Churchil<br>Case Details<br>Case Ilame<br>Harme                |                     |                      |                                                                                                    | AVS SUMMARY<br>TRA<br>Bryce Cotton<br>Bryce Cotton                        |
| cant DOB<br>cant SSN<br>es DOB<br>se SSN<br>i #<br>thy #                                                                                                    | 101/2018<br>456-23-7608<br>101/2018<br>674-89-1234<br>BC12245<br>815150.00        | WORKER<br>Clemmy Churchil<br>Case Details<br>Case Itame<br>Hame<br>S911         |                     |                      |                                                                                                    | AVS SUMMARY<br>THA<br>Brace Cotton<br>Brace Cotton<br>456-23-7609         |
| Isant DOB<br>Isant SSN<br>une SSN<br>& #<br>DURCS LIMIT<br>DDIRCS LIMIT<br>DDIRCS LIMIT                                                                                                    | 10/12018<br>456-23/7609<br>10/12018<br>674-89-034<br>BC12245<br>375150.00<br>10/4 | WORKER<br>Clemmy Churchit<br>Case Details<br>Case Jiame<br>Jiamu<br>SSII<br>DOB |                     |                      |                                                                                                    | Boyce Cotton<br>Boyce Cotton<br>Boyce Cotton<br>456-23-7608<br>50/01/2018 |

[Rest of Page Intentionally Left Blank]

#### **III. AVS USER INSTRUCTIONS**

This section is designed to help users review basic portal functions, particularly those processes that can be supported by visual confirmation. Please note that these functions are based on the AVS user role and are not available to all users.

| TWIN PAUL TUTEL REVIS |      | k ran banka   |
|-----------------------|------|---------------|
| User Profile Settings |      | Change Passwe |
| User Profile Settings |      |               |
| First Name            | PCG  |               |
| Last Name             | USER |               |
| Email                 |      |               |
| Security Questions    |      |               |

- To access Edit Profile, users can select the settings icon and select the first option from the drop down.
- Users can only edit their first or last name, along with their email address. Only State Admins or Security users can edit another person's user role.
- Another option in Edit Profile is for users to select security questions for their AVS profile. Users can select three questions from the drop-down menu options.
- Answers are then entered in to the right in accordance with the respective question. Please note that answers will be case sensitive. Security questions will be used if a user cannot remember their AVS password. Please see page 5 for a reference.

#### **3.2 CHANGE A PASSWORD**

| PCG Health<br>Public Focus, Proven Resulta" |                  | 습 Home ⊂Q Sear   | ch (i) Help | Reports | 💥 Tools | ⊖ Log Out                        |
|---------------------------------------------|------------------|------------------|-------------|---------|---------|----------------------------------|
| User Password                               | d Settings       |                  |             |         |         | Edit Profile     Change Password |
|                                             | Change Password  |                  |             |         |         |                                  |
|                                             | Current Password | Current Password |             |         |         |                                  |
|                                             | New Password     | New Password     |             |         |         |                                  |
|                                             | Confirm Password | Confirm Password |             |         |         |                                  |
|                                             |                  |                  | Save        |         |         |                                  |

- ► To update a password, sign into the AVS Portal;
- Click the 'Settings' icon from the navigation;
- Select 'Change Password' from the drop-down menu;

- Choose a password that is a minimum of 6 characters long, contain at least one number, one upper case character [A-Z], one lower case character [a-z], and one special character (!,#,\$,@); and,
- Enter the new password information, then select 'Save'. For security reasons, passwords require updates on a 90-day cycle.
- ▶ Users cannot recycle any of their 10 most recent passwords. The Portal will block any attempt.
- If you are a new user or have been locked out of your account, an admin will have to reset your password. The admin will provide the temporary password, which would be used along with your username on the log-in screen. After logging in, a pop-up message above will appear and you will use the temporary password provided by the admin in the current password section. Then you will create a new password and confirm the new password. After selecting "Save" you can continue reviewing in the portal. Once you log out of the portal, you will then be able to log back in using the username and new password you just created.

| AV<br>QL<br>34 Ca | /S Cas<br>Jeue                              | e                         | 2 Cas                                      | se(s) selected | << 1 2                                 | 3 4 > >                                      | > 10 •         | After Decision Queu                                                        | IC                                                       |
|-------------------|---------------------------------------------|---------------------------|--------------------------------------------|----------------|----------------------------------------|----------------------------------------------|----------------|----------------------------------------------------------------------------|----------------------------------------------------------|
| Assign<br>Decide  | District •                                  |                           | offi                                       | ice<br>Select  | Vnit<br>V                              | ict                                          |                | Select.  Cano                                                              | gn<br>cel                                                |
|                   | 27 - C                                      |                           |                                            |                |                                        |                                              |                |                                                                            |                                                          |
| 8                 | Request<br>Date                             | Request<br>Type           | Case<br>Type                               | HH Size        | Case Name                              | Case/Reg<br>#                                | Assigned<br>To | AVS Result                                                                 | Case<br>Status                                           |
| 🗐                 | Request<br>Date<br>05/01/2019               | Request<br>Type<br>N      | Case<br>Type<br>Application                | HH Size        | Case Name                              | Case/Reg<br>#<br>12345982877                 | Assigned<br>To | AVS Result<br>Under Resource -<br>\$8150.00                                | Case<br>Status<br>Pending<br>Review                      |
| Edit              | Request<br>Date<br>05/01/2019<br>05/01/2019 | Request<br>Type<br>N<br>C | Case<br>Type<br>Application<br>Application | HH Size        | Case Name EVANS KIMBERLY MARK LOCKWOOD | Case/Reg<br>#<br>12345982877/<br>12345984534 | Assigned<br>To | AVS Result<br>Under Resource -<br>\$8150.00<br>1 Days No Accounts<br>Found | Case<br>Status<br>Pending<br>Review<br>Pending<br>Review |

#### **3.3 ASSIGN A CASE**

- From the case queue, authorized users can manually assign and/or re-assign cases to different a District and Office. Remember, Oregon is not assigning cases to a unit or worker;
- To re-assign a case, a user may select any number of checkboxes within the case queue to indicate those cases to be assigned;
- Once the cases are selected, choose the new District and Office assignment from the drop-down above the case queue;
- The re-assignment process is complete once the assignment fields are selected and the 'Assign' button is clicked;
- There is no limit to the number of times a case can be assigned or re-assigned and any updates to case assignment are reflected instantly.

| PCG<br>Public Foto | Health          |                 |              |              | ☆ Home Q Searc | n 🕄 Help 🔒 Reports | 💥 Tools 🕞 Log Out           | ② pcguatuse                    |
|--------------------|-----------------|-----------------|--------------|--------------|----------------|--------------------|-----------------------------|--------------------------------|
|                    | /S Cas<br>Jeue  | e               | •            | Clear Filter | < 1 2          | 3 > >> 10 •        | After Decision Queue        | Filter                         |
| 30 Ca              | Request<br>Date | Request<br>Type | Case<br>Type | HH Size      | Case Name      | Case/Reg<br># To   | AVS Result                  | Case<br>Status                 |
| 🗏 Edit             | 05/01/2019      | С               | Application  | 2            | MARK LOCKWOOD  | 1234598453424      | 1 Days No Accounts<br>Found | Pending<br>Review              |
| 🗌 Edit             | 05/01/2019      | EC              | Application  | 1            | LARRY BIRD     | 2358203895         | Processing AVS Result       | Processing<br>1 day(s)<br>left |

#### 3.4 ORGANIZE CASE QUEUE

- To organize a case queue, a user may sort by any column by clicking on the underlined header in the case queue;
- To filter for a specific case or group of cases, the user can click 'Filter' and set any combination of parameters. Common filters are by a specific District and Office, or AVS result.
- Filters will remain in place until a user opts to clear the applied parameters;
- ► To cancel the filter, click 'Clear Filter';
- ► To control the number of cases displaying in the case queue, a user may update the page size from the drop-down. The pre-set choices for page size are 10, 15, 20 or 25 cases per page.

#### **3.5 SEARCH CASE QUEUE**

| PCG      | Health<br>s too toot |              |             |            | ÇIN                    | <u></u> | one Q Seech () Heb @ Repo   | ts 💥 Toots 🕘 Log Dut 🛛 🎯 ocquaturier |
|----------|----------------------|--------------|-------------|------------|------------------------|---------|-----------------------------|--------------------------------------|
| AV       | S Case Qu            | leue         |             | ec   x   1 | Cose #                 |         |                             |                                      |
| e,       | Request Date         | Request Type | Case Type   | HH S =     |                        | e To    | AVS Result                  | Case Status                          |
| E Edit   | 05/01/2019           |              | Application | - 2        | Registry #             |         | Under Resource - \$8,150.00 | Pending Review                       |
| li) East | 05/01/2019           | c            | Application | 2          |                        |         | 1 Days No Accounts Found    | Pending Review                       |
| 🗐 Eat    | 05/01/2019           | iu -         | Application | 2          | Last Name              |         | Over Resource - \$7,000.00  | Pending Review                       |
| E Edit   | 05/01/2019           | 74           | Application | 2          |                        |         | Over Resource - \$7,000.00  | Panding Review                       |
| ill Eat  | 05:01/2019           | EC           | Application | 1          | First Name             |         | 10 Days No Accounts Found   | Pending Review                       |
| 13 Edit  | 04/22/2019           | EC           | Application | 2          |                        |         | 10 Days No Accounts Found   | Pending Review                       |
| ii) Eas  | 04/19/2019           | EN           | Application | 2          | Social Security Number |         | 10 Days No Accounts Found   | Panding Review                       |
| 💷 Est    | 04/19/2019           | EN.          | Application | 2          |                        |         | 10 Days No Accounts Found   | Pending Review                       |
| ill Edit | 04/19/2019           | EC           | Application | 2          | Cancel Search          |         | 10 Days No Accounts Found   | Panding Review                       |
| E Eat    | 04/19/2019           | EC           | Application | 2          |                        |         | 10 Days No Accounts Found   | Pending Review                       |

- To search the case queue, click the 'Search' icon and enter search parameters followed by 'Search': CIN(Prime), Registry Number(applicant SSN), Last Name, First Name, or Social Security Number; and,
- Search results return active cases as well as archived cases which have been Closed/Withdrawn from AVS.
- After a search is completed, archived cases are denoted by a lock symbol and cannot be reassigned or edited by using Case Correction. See example below:

| PCG<br>Public For  | Health       |              |             |                |           | لَيُ Home                | Q Search (i) | Help 🔒 Reports | 💥 Tools | ⊖ Log Out 🚯 pcguatuser |
|--------------------|--------------|--------------|-------------|----------------|-----------|--------------------------|--------------|----------------|---------|------------------------|
| <b>Δ\</b><br>1 Cas | VS Case      | Queue        |             | Q Clear Search | < < 1 >   | >> 10 T After Decision C | Dueue Filter |                |         |                        |
|                    | Request Date | Request Type | Case Type   | HH Size        | Case Name | Case/Reg #               | Assigned To  | AVS Result     |         | Case Status            |
|                    | 10/29/2018   | С            | Application | 2              | Jones     | 212451                   | CGTest       |                |         | Close /<br>Withdrawn   |

#### **3.6 CASE CORRECTION**

| Q    | ueue            |                 |              |         |                |                           |                                |                                |
|------|-----------------|-----------------|--------------|---------|----------------|---------------------------|--------------------------------|--------------------------------|
| 34 C | ases            |                 |              |         |                |                           |                                |                                |
| 0    | Request<br>Date | Request<br>Type | Case<br>Type | HH Size | Case Name      | Case/Reg Assigned<br># To | AVS Result                     | Case<br>Status                 |
| Edit | 05/01/2019      | ы               | Application  | 2       | EVANS KIMBERLY | 123459828776              | Under Resource -<br>\$8,150.00 | Pending<br>Review              |
| Edit | 05/01/2019      | С               | Application  | 2       | MARK LOCKWOOD  | 1234598453424             | 1 Days No Accounts<br>Found    | Pending<br>Revlew              |
| Edit | 05/01/2019      | Й               | Application  | 2       | AMBER PARKS    | 1234598868745             | Over Resource -<br>\$7,000.00  | Pending<br>Review              |
| Edit | 05/01/2019      | Ē.              | Application  | 2       | TYLER JONES    | 1234598765443             | Over Resource -<br>\$7,000.00  | Pending<br>Review              |
| Edit | 05/01/2019      | EC              | Application  | 1       | LARRY BIRD     | 2358203895                | Processing AVS Result          | Processing<br>1 day(s)<br>left |

- Click the word "Edit" to navigate to a screen pre-populated with case information that is ready for correcting/editing. The screenshot on the next page shows what the correction page will look like.
- Only active cases can be corrected using this tool. Cases that have been Closed/Withdrawn cannot be edited.
- After an edit/correction is completed and 'Update' is selected, the portal may produce a pop-up window to make the user is aware of the changes that result in a new request: "Changing any of the fields below will result in new Accuity and LexisNexis Requests Applicant's Name or any Aliases (addition of alias/removal of alias), Request Type, HH Size, Application Type, Application Date, Renewal Date, Institutionalization Date, Street, House/Apartment, City, State and Zip Code".
- The Applicant Type and the Social Security Number cannot be edited in case correction. If an SSN is wrong, the case will need to be closed/Withdrawn and a new request submitted.

| Analizant Tune      |   | Application or Beneval? |   |                  |        |
|---------------------|---|-------------------------|---|------------------|--------|
| Apploant            | • | Appletion               | * |                  |        |
| Program Information |   |                         |   |                  |        |
| Region -            |   | Request Type =          |   | Household Size + |        |
| Lipstate - Upstate  | • | ti - Surang Home        | • | 2                |        |
| Worker Information  |   |                         |   |                  |        |
| District +          |   | Office                  |   | Unit             | Worker |
| 01 - Albeny         | • |                         |   |                  |        |

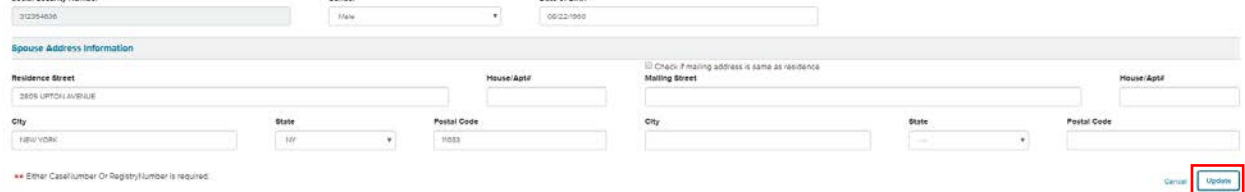

#### 3.7 VERIFY CASE ALERTS

| PCC              | G Health Last      | Login : June 10, | 2019 2:09 PM |         | 🟠 Home          | Q Search (i) He | lp 🗎 Report      | s 💥 Tools 🕣 Lo             | g Out 🔅 pcguatuser   |
|------------------|--------------------|------------------|--------------|---------|-----------------|-----------------|------------------|----------------------------|----------------------|
| <b>A</b><br>1670 | VS Case<br>O Cases | Queu             | e            | « < 1   | 2 3 4 5 > >>    | 10 🔻 🌲 Afte     | r Decision Queue | Filter                     |                      |
|                  | Request<br>Date    | Request<br>Type  | Case Type    | HH Size | Case Name       | Case/Reg #      | Assigned<br>To   | AVS Result                 | Case Status          |
| <b>0</b> () E    | Edit 09/07/2018    | EN               | Application  | 1       | MISLASTC FIRSTC | 00020075883H    |                  | Over Resource - \$40,000.0 | 00 Pending<br>Review |

- The Will Not Respond case queue icon (red exclamation point) signals to users that the case contains an unverified account from a Financial Institution (FI) that is currently unable to validate the identity associated with the request (see next page for example will not respond message);
- This almost always means that the applicant does in fact own an account at said FI, but there was a potential validation issue on the bank's side. An example of a validation issue is that the name on the AVS request might not exactly match what the bank has on file, therefore the bank does not feel comfortable with releasing the account information. Instead they send a 'Will Not Respond' message that can include a reason message stating what validation issue there was with this case.
- To rectify any identity issues, such as an incorrect name or DOB, users should navigate to the Case Correction tool and edit as needed. Once the user updates the case with the corrected information the AVS request will automatically be sent out to the FI's or Lexis Nexis.
- Please note that if the bank comments that the SSN is incorrect the user will have to close out the request and re-submit an entirely new request because the SSN cannot be edited in Case Correction.

| PCG Health                                |                              |                                                                                                    |                         | © Hora Q Barch () H | es 🖩 Report 🐰 Sole 🕒 Log Out 🗍 😳 preparate                                      |
|-------------------------------------------|------------------------------|----------------------------------------------------------------------------------------------------|-------------------------|---------------------|---------------------------------------------------------------------------------|
| CURRENT CASE STATUS                       | Transfer Penalty             | Account Information                                                                                                    | Account View Month View |                     |                                                                                 |
| C Transfer Penalty •                      |                              | 2 Accounts Pound                                                                                                    |                         |                     | Total Liquid Assets as of September 2018 - \$5,400,00                           |
| 218 Old Route 22<br>Wassald, NY 12592     |                              | Countable Accounts                                                                                                    |                         |                     | + Add Bankp) for Welfcation                                                     |
| Applicant DOB                             | 9/1/1927                     |                                                                                                    |                         |                     |                                                                                 |
| Applicant BEN                             | 898-38-3376                  |                                                                                                    |                         |                     |                                                                                 |
| Spoure DOB                                | 12/9/1930                    | Account Oviner SCHULER, MEGATI                                                                                                 |                         |                     | Checking Account                                                                |
| Spouse SEN                                | 897-75-7876                  | KEYSTOTE BANK - (435655048)<br>902 BROADWAY, NEW YORK, NY 1901                                                                 |                         |                     | Balance as of September 2018 - \$3,400.00<br>Defiesh Date: September 21, 2018   |
| CASE #                                    | 09985963                     |                                                                                                    |                         |                     |                                                                                 |
| Registry #                                | 77899383                     | Account Ovimer: SCHULER, GREGORY<br>KEYSTONE BANK - (134455098)<br>Iso3 Iliso4d/way, Hew Yolak, NY Yesen                       |                         |                     | Savings Account<br>Balance as of September 2018 - \$2,000,00<br>Balance 20,2016 |
| RESOURCE LIMIT                            | \$15,350,00                  |                                                                                                    |                         |                     |                                                                                 |
| CURRENT                                   | \$5,400.00                   | Excluded Accounts                                                                                                    |                         |                     |                                                                                 |
| SPOUSE RESOURCES                          | \$2,000.00                   |                                                                                                    |                         |                     |                                                                                 |
| AVE Result                                | Under Resource<br>\$9,750.00 |                                                                                                    |                         |                     |                                                                                 |
| S-MONTH LOOK BACK<br>\$ Jun \$ Jut \$ Aup |                              | Unverified Accounts                                                                                                    |                         |                     |                                                                                 |
|                                           |                              | ATLAVITA INSTICUES.<br>NATI Bask small, ALANTA, GA. 33785<br>Baskation Bassan Cohol Otem<br>Cammana, Unable to verify starting |                         |                     | Will Hol Respond<br>Defeat/Cole: Taplember 24, 2018 3                           |

- To view the actual will not respond message users can select the 'Account Information' section, located in the Case Dashboard.
- Sometimes the FI's will include a comment along with the reason which will assist the user in identifying what the issue is with the AVS request. Common comments are 'Unable to verify identify, or 'Incorrect SSN'.

|                  |                                            |                   |                    |       |        |               |           | Case                          | Error Report                                |         |                            |  |
|------------------|--------------------------------------------|-------------------|--------------------|-------|--------|---------------|-----------|-------------------------------|---------------------------------------------|---------|----------------------------|--|
| eport Parameters |                                            | 14.4.5            | of 1 >             | 10 0  | 1      | Find   Next   | д.        |                               |                                             |         |                            |  |
| art Date •       | 08/01/2018                                 | AVS - Ca          | se Error R         | eport |        | POR CALL COME |           |                               |                                             |         | New York                   |  |
| ul Date .        | Start Date: \$12015 - End Date: \$122019 - |                   |                    |       |        |               |           |                               |                                             |         |                            |  |
|                  | 05/13/2019                                 | District          | Office             | Unit  | Worker | Regil         | Case #    | Case Name                     | Request Date Record State                   | a Error | Case Financial Institution |  |
| driet            | Select.                                    | Alhany            |                    | 1     | CGTest | 77899383      | 09983983  | Schuler                       | 9/20/2018 Bank Not<br>9/24/32 PM Remonding  |         | ATLANTA NATIONAL           |  |
| lice             | Select.                                    | Chemang           | 4                  |       |        |               | R395789   | Tim Rogers                    | 9/20/2018 Bank Not<br>4/32/26 PM Resconding |         | Upper eastaide bank        |  |
| n.               | Select.                                    | <br>Chemang       | 4                  |       |        | 1             | R393739   | Tim Rogers                    | 4/30/2019 Bank Not<br>1:52/14 PM Responding |         | Upper eastside bank        |  |
| ther             | Seac.                                      | Report run tane : | 513/2009/3-54/10/9 | 52    |        |               | Copyright | 6 2018 Public Counting Group. | All Fights Frontied.                        |         | Page 1 of 1                |  |
| cord Status =    | Provide State Provide                      |                   |                    |       |        |               |           |                               |                                             |         |                            |  |

- To generate a report featuring Will Not Respond alerts on cases, users with reporting access are advised to select on the 'Reports' icon and select 'Case Error Report';
- Next, enter in the Report Parameters such as Start and End Dates and Record Status 'Banks Not Responding' and select 'Run Report'.
- The report will identify which cases have a 'Will Not Respond' message, along with the bank's name.

#### **3.8 RESULTS AFTER DECISION QUEUE**

To review AVS results received after a case has been closed/Withdrawn, select the After Decision Queue alert (red bell icon). This alert will only display if the AVS Portal receives a response from an FI after a decision was made on a case, including a paper statement that has been uploaded into the portal under the Case Documents section. PCG developed an entirely different queue to track these instances.

| PCC    | Health       |              |             |           |                      |                   | ۵.          | nome 🔍 Search 🕧 Help 🔒 Be   | eporta 💥 Toola 🕘 Log Out 🛛 🚱 ocquaturer |
|--------|--------------|--------------|-------------|-----------|----------------------|-------------------|-------------|-----------------------------|-----------------------------------------|
| A      | /S Case Qu   | leue         | Đ           | x x 1 2 3 | 1 4 > >> 50 • 🚺 🔺 AM | er Decision Queue |             |                             |                                         |
| 10:    | Request Date | Request Type | Сане Туре   | HH Size   | Case Name            | Case/Reg #        | Assigned To | AV\$ Result                 | Case Status                             |
| E Eat  | 05/01/2019   | .11          | Application | 2         | EVANS KIMBERLY       | 123459828776      |             | Under Resource - \$8/150.00 | Pending Review                          |
| E) Est | 05/01/2019   | c            | Application | 2         | MARK LOCKWOOD        | 1234598453424     |             | 1 Days No Accounts Found    | Pending Review                          |

Select the alert icon and chose which case to review. Then navigate to the Account Information section and scroll down to the bar titled 'Accounts Received After Decision'. Located at the bottom of the Account Information section.

| PCG Health | ۵.<br>۵                                                                                         | Home | Q Search | () Help | Reports | 🐰 Tools                          | 🕀 Log Ou                                             | t 🛛 🕲 popuetuser |
|------------|-------------------------------------------------------------------------------------------------|------|----------|---------|---------|----------------------------------|------------------------------------------------------|------------------|
|            | Accounts Received After Decision<br>Countable Accounts                                          |      |          |         | Reviews | d?                               | No                                                   |                  |
|            | Account Owner: ROGERS, TIMOTHY<br>BANK OF AMERICA - (75540542)<br>B3 MARE ST, NEW YORK, NY 1901 |      |          |         | Balance | Ch<br>as of April 2<br>Refresh ( | ecking Accou<br>019 - 57,000.0<br>Date: April 30, 20 | int ><br>00 >    |

Once a user has reviewed the new bank account information, they will indicate so by selecting Reviewed? = 'Yes'. Selecting 'Yes' will move the case out of the queue and into archived status.

| ( | Case Document(s) |                               |                      |           |             |             |  |  |  |  |  |
|---|------------------|-------------------------------|----------------------|-----------|-------------|-------------|--|--|--|--|--|
|   | File Type        | File Name                     | Upload Date          | Action    | Reviewed By | Review Date |  |  |  |  |  |
|   | Case Correction  | test document upload doc.docx | Sep 05, 2019 8:59 AM | Reviewed? |             |             |  |  |  |  |  |

If a case has already been Closed/Withdrawn and a case correction document is uploaded, the case will be sent to the After Decision Queue. Once a user has reviewed the new bank account information, they will indicate so by selecting Reviewed? = 'Yes'. Checking the box will move the case out of the queue and into archived status.

| CG Health                                  |                              | Search Bank          |              |                  | × 1                       | 🗊 Help 🔒 Reports 💥 Tools 🕑 Log Cut 🗍 🎯 popular  |
|--------------------------------------------|------------------------------|----------------------|--------------|------------------|---------------------------|-------------------------------------------------|
| Serect Case Status •                       |                              | Request For          | Both         | * RTN            | Please enter complete RTN | Total Liquid Assets as of May 2019 - \$7,000.00 |
|                                            |                              | Institution Id       |              | Institution Name |                           |                                                 |
| 2809 UPTON AVENUE<br>NEW YORK, NY 11033    |                              | Address              |              | City             |                           | + Add Bank(e) for Verification                  |
| Applicant DOB                              | 4/10/1954                    | SLINE CODE           |              | 20 Code          |                           |                                                 |
| Applicant SSN                              | 371-67-2312                  | -                    |              |                  |                           |                                                 |
| Spouse DOB                                 | 8/22/1960                    |                      |              |                  | Reset Search Close        | Savings Account                                 |
| Spause SSN                                 | 312-35-4636                  | BO MARKE ST. NEW YOR | SK: NY 11001 |                  | )                         | Refresh Date: May DL 2019                       |
| CASE #                                     | 1234598287                   |                      |              |                  |                           |                                                 |
| Registry #                                 | 1005028                      | Excluded Accou       | unts         |                  |                           |                                                 |
| RESOURCE LIMIT                             | \$15,150.00                  |                      |              |                  |                           |                                                 |
| CURRENT                                    | \$7,000.00                   |                      |              |                  |                           |                                                 |
| SPOUSE RESOURCES                           | \$0.00                       | Unuarified Accord    | aunte .      |                  |                           |                                                 |
| AVS Result                                 | Under Resource<br>\$8,150.00 | Unvernied Acco       | ound.        |                  |                           |                                                 |
| 3-MONTH LOOK BACK<br>T Feb   T Mar   T Apr |                              | Verification Rec     | quests       |                  |                           |                                                 |

#### **3.9 SUBMIT A VERIFICATION REQUEST**

- To request account information on demand, go to the 'Account Information' tab and select '+Add Banks for Verification';
- Select from the 'Request For' drop-down to select either the applicant, the spouse or both. On joint cases, all three options are available;
- To search for the specific Financial Institution, enter any of the 'Search Bank' fields to pinpoint the desired bank;
  - Please note, if searching by institution name users should not enter an abbreviation. i.e. "M&T Bank" should be entered as "Manufacturers and Traders". If a user cannot locate a bank, review the Financial Institutions document uploaded to the AVS section of Staff Tools for specific spelling.
- Once located, click the checkbox next to the bank the user wishes to contact and click 'Save';
- Immediately, a green bank verification request appears in the Verification Requests section;
- Once a 'Verification Request' returns with a valid response, the valid response moves to the Countable Account sections.

| PCG Health            | Search Bank          |                                                           |                          |                  |    |                       | 8     | ne . Q. Searc | n 🛈 Help 🗎                             |
|-----------------------|----------------------|-----------------------------------------------------------|--------------------------|------------------|----|-----------------------|-------|---------------|----------------------------------------|
| EVANS KIMB            | Request For          | Both                                                      | •                        | RTN              |    |                       |       |               |                                        |
|                       |                      |                                                           |                          |                  |    | Please enter complete | e RTN |               | $\odot$                                |
| CASE NAME: EVANS KIME | Institution Id       |                                                           |                          | Institution Name |    | New York              |       |               | AV5 SUMMARY                            |
| APPLICATION DATE      |                      |                                                           |                          |                  |    |                       |       |               | 1 - UNDER RESOURCE<br>FLAGGED TRANSPER |
| REQUEST DATE          | Address              |                                                           |                          | City             |    |                       |       |               |                                        |
| www.comercom          | State Code           |                                                           |                          | Zip Code         |    |                       |       |               |                                        |
| EVANS GREG            |                      |                                                           |                          |                  |    |                       |       |               |                                        |
| CURRENT CASE STATUS   |                      |                                                           |                          |                  |    | Rosot Search          | Close | Ionth View    |                                        |
| Select Case Status    | 50+ records found, r | efine your search criteria to get                         | desired banks.           |                  |    |                       |       |               |                                        |
|                       | TI                   | tie                                                       | Address                  | City             |    | State Code            | ZIP   |               |                                        |
| Update Status         | U                    | Amīrust Bank, A<br>Division of New York<br>Community Bank | 10633 N Tatum Bivd       | Phoenix          | AZ | 85028-<br>3017        | Ê     |               |                                        |
| _                     | 0                    | AmTrust Bank, A<br>Division of New York                   | 10706 W Bell Rd          | Sun City         | AZ | 85351-<br>1075        |       |               |                                        |
| 2809 UPTON AVENUE     | 13                   | AmTrust Bank, A                                           | 11375 Legacy Ave         | Palm             | FL | 33410                 |       |               |                                        |
| NEW YORK, NY 11033    |                      | Division of New York                                      |                          | Beach            |    |                       |       |               |                                        |
| Applicant DOB         |                      | Community Bank                                            |                          | Gardens          |    |                       | *     |               |                                        |
| Applicant SSN         | 50+ records          | found, refine your search criter                          | ia to get desired banks. |                  |    | Save                  |       |               |                                        |
| Spouse DOB            |                      |                                                           |                          |                  |    |                       |       |               |                                        |

- Verification requests submitted follow the same processing logic as batch or ad hoc requests, except that the processing clock in the case queue resets to 5 days once a verification request has been submitted if the processing countdown at the time of submission was less than 5 days.
- If the 15 day countdown has already expired and the case is in Pending Review status the countdown will not reset. Users will need to track any additional processing time outside of AVS.
- If a bank has already been sent an AVS request, either via the National Account search, or through the Local Geo-Search, the bank(s) in question will not be searchable in the Verification tool to prevent duplicate AVS requests.
- Note: cases have a maximum 90-day window to receive account responses from FI's. After the 90 days has expired any new bank response will not be populated.

#### 3.10 CLOSE A CASE

| PCG Health<br>Public Focus. Proven Results."                                                                         |                      | ☆ Home Q Search | (i) Help                  | X Tools → Log Out              | 🖏 pcguatuser      |
|----------------------------------------------------------------------------------------------------|----------------------|-----------------|---------------------------|--------------------------------|-------------------|
| AVS Case<br>Queue<br>34 Cases                                                                                        | 10 Case(s) selected  | < 1 2 3         | 4 > >> 10 T               | After Decision Queu            | •                 |
| Assign Select Case Status ▼<br>Decide Subscript Select Case Status ■<br>Select Case Status ■<br>Select Case Status ■ | Select Case Status   | on Left         |                           |                                | ave               |
| O Ineligible     O Eligible     O Eligible     S Close/Withdrawn                                                     | Case HH Size<br>Type | Case Name       | Case/Reg Assigned<br># To | AVS Result                     | Case<br>Status    |
| Edit 05/01/2019 14                                                                                                   | Application 2        | EVANS KIMBERLY  | 123459828776              | Under Resource -<br>\$8,150.00 | Pending<br>Review |

- ► To update the Case Status, click the checkbox(es) from the case queue followed by 'Decide';
- Select 'Close/Withdrawn' and then select 'Save';
- Select 'Save' to lock in the case's decision. If this is not selected, the decision will not save.
- Note: AVS requests will not automatically close, users must Close/Withdraw the request once all information has been reviewed in order to remove it from the Case Queue and move it to archive.

| EVANS KIMBERLY                                                                                                    |                                                                                                    |
|----------------------------------------------------------------------------------------------------|----------------------------------------------------------------------------------------------------|
| CASE NAME: EVANS KIMBERLY                                                                                                    |                                                                                                    |
| APPLICATION DATE                                                                                                    | May 01, 2019                                                                                                    |
| REQUEST DATE                                                                                                    | May 01, 2019                                                                                                    |
| EVANS GREGORY                                                                                                    |                                                                                                    |
| CURRENT CASE STATUS                                                                                                    | Pending Review                                                                                                    |
| Select Case Status •                                                                                                    |                                                                                                    |
| The second second                                                                                                    |                                                                                                    |
| opene some                                                                                                    |                                                                                                    |
| NEW YORK NY 11033                                                                                                    |                                                                                                    |
| NEW YORK, INY 11033<br>Applicant DOB<br>Applicant SSN<br>Spouse DOB<br>Spouse SSN<br>CASE #                                                                              | 410.1954<br>371-67-2312<br>8/22.1960<br>312-35-4636<br>1234598287                                                                                           |
| NEW YORK, NY 11033<br>Applicant DOB<br>Applicant SSN<br>Secure DOB<br>Secure SSN<br>CASE #<br>Registry #                                                                 | 4:0/1954<br>371-67-2312<br>8:22/1960<br>312-35-4636<br>1234598287<br>1005028                                                                                |
| NEW YORK, IY' 11033<br>Applicant DOB<br>Applicant SSN<br>Spouse DOB<br>Spouse SSN<br>CASE #<br>Registry #<br>REGOURCE LIMIT                                              | 4101954<br>371-67-2312<br>8/227960<br>312-35-4636<br>1234598287.<br>1005028<br>\$1515000                                                                    |
| NEX/ YORK, IV/ 1033<br>Applicant DOB<br>Applicant DOB<br>Service SSN<br>CASE #<br>Resource LIMIT<br>CURRENT                                                              | 4/10/1954<br>371-67-2312<br>8/22/1960<br>312-35-4636<br>122/45/982367<br>1005028<br>\$15,150.00<br>\$7,000.00                                               |
| NEXV YORK, IYY 11033<br>Applicant DOB<br>Applicant SEN<br>Secure SEN<br>CASE #<br>Registry #<br>RESOURCE LIMIT<br>CURRENT<br>SPOUSE RESOURCES                            | 4:001955<br>371-67-2312<br>8:221960<br>312-35-4638<br>1224596287<br>1005028<br>\$15:50:00<br>\$7:000.00<br>\$7:000.00                                       |
| NEXV YORK, IYY 1033<br>Applicant DOB<br>Applicant SEN<br>Secure SEN<br>CASE #<br>Registry #<br>Registry #<br>RESOURCE LIMIT<br>CURRENT<br>SPOUSE RESOURCES<br>AVS Result | 4:10/195<br>371-67-231<br>8:22/196/<br>312-35-463<br>1224598287<br>100502<br>\$15,5500<br>\$15,5500<br>\$7,000,01<br>\$7,000,01<br>\$0,00<br>Under Resource |

Alternatively, a user may 'Close/Withdraw' a case from within the case dashboard as well. To update from within the dashboard users should select 'Close/Withdrawn' from the dropdown and then click 'Update Status' this will close the request and move it to archive status, also removing it from the Case Queue.

[Rest of Page Intentionally Left Blank]

#### 3.11 SUBMIT AN AD HOC REQUEST

To submit a case manually into the AVS Portal authorized users can selected the tools icon and then select 'Ad Hoc Request'. Below is a screenshot of the Ad Hoc Request page with common mandatory fields highlighted in red;

| CG Health                                                                        |                     |                           |                                 | බ Home Q Sean                   | th ① Help | 🔒 Reports 💥 Tools                                     | Log Out    | <ul><li>pcgua</li></ul> |
|----------------------------------------------------------------------------------|---------------------|---------------------------|---------------------------------|---------------------------------|-----------|-------------------------------------------------------|------------|-------------------------|
| Ad-hoc Eligibility Request                                                       |                     |                           |                                 |                                 |           | Ad-hoc Request  All Manage Users  If AVS Configurator | ]          |                         |
| pplication information                                                           |                     |                           |                                 |                                 |           |                                                       |            |                         |
| Applicant Type                                                                   | Application or Rene | wai? •                    | v                               |                                 |           |                                                       |            |                         |
| rogram Information                                                               |                     |                           |                                 |                                 |           |                                                       |            |                         |
| sgion +<br>Y                                                                     | Request Type        |                           | Household Size                  | 2                               | ×         |                                                       |            |                         |
| /orker Information                                                               |                     |                           |                                 |                                 |           |                                                       |            |                         |
| istrict                                                                          | Office              |                           | Unit                            |                                 |           | Worker                                                |            |                         |
| pplicant information                                                             |                     |                           |                                 |                                 |           |                                                       |            |                         |
| st Name                                                                          | Gender              | Middle Name<br>Date of Bi | irth                            | Last Name ApplicationDate       |           | Institutionalization Date                             |            | [                       |
|                                                                                  |                     | MM/DD/                    | YYYYY.                          | MMDD/YYYY                       |           | MM/DD/YYYY                                            |            |                         |
| isidence Street                                                                  |                     | House/Apt#                | Check if mail<br>Mailing Street | ng address is same as residence |           |                                                       | House/Apt# | ,                       |
| ty Sti                                                                           | <b>v</b>            | Postal Code               | City                            |                                 | State     | Pos                                                   | tal Code   |                         |
| ase Information<br>Nease provide all available information regarding the case be | low.)               |                           |                                 |                                 |           |                                                       |            |                         |
| N                                                                                | Case Name           |                           | Case #                          |                                 |           | Registry #                                            |            |                         |
| pricent Sarv to LINK                                                             |                     |                           |                                 |                                 |           |                                                       |            |                         |
|                                                                                  |                     |                           |                                 |                                 |           |                                                       | Cancel     | un Reques               |

- To successfully submit an Ad Hoc Request user must complete all mandatory fields before selecting 'Run Request'. If a mandatory field is omitted the user will be blocked from submitting the request
- A case must contain a valid social security number, DOB and residence information to be submitted into the AVS Portal. AVS searches are based off the applicant's name, SSN, DOB and address.
- Note, if the request features more than one 'Name', click the addition sign after the Last Name field within the Applicant Information section. This allows users to submit up to seven additional names or aliases on the request if applicable;
- Once all mandatory fields are completed the user must select 'Run Request' at the bottom of the page.

[Rest of this Page Left Intentionally Blank]

- Another function of the Ad Hoc Request feature is the ability to link a spouse to an application. Linking a spouse to a case will result in the spouse's information being included in the single AVS request.
- Under applicant type select "Spouse". Fill in required fields and include the case's (applicant that was already added into the Portal) SSN in the "Applicant SSN to link" field to link the spouse to the active case;
- Note: applicant and spouse names must be alpha numeric with the exception of hyphens (-), and cannot exceed 50 characters.
- Select 'Run Request' to link the spouse to the desired case. To verify- search for the specific case and view to ensure the spouse has been properly linked.
- NOTE: Only an OSIPM Medical Only request type with a household size of 2 will accept a spouse. All other request types will delete the spouse's information once submitted. To submit an Ad Hoc request for a spouse on any other request type, such as LTC, the user will need to submit two separate LTC household size of 1 <u>Applicant</u> requests (one for the applicant and another for the spouse) and view the information returned separately. SSN's can be linked for easier searching from the Case Queue, but the requests will always be separate.

| PCG Health<br>Public focus hissoyrissada |          |             |               |                                       | 🟠 Home                     | Q Search ([ | ) Help 🔒 Reports | 💥 Tools | 🕀 Log Out | Ø pcguatuser |
|------------------------------------------|----------|-------------|---------------|---------------------------------------|----------------------------|-------------|------------------|---------|-----------|--------------|
| Ad-hoc Eligibility Request               |          |             |               |                                       |                            |             |                  |         |           |              |
| Application Information                  |          |             |               |                                       |                            |             |                  |         |           |              |
| Applicant Type Spouse                    |          |             |               |                                       |                            |             |                  |         |           |              |
| Program Information                      |          |             |               |                                       |                            |             |                  |         |           |              |
| Region •                                 |          |             |               |                                       |                            |             |                  |         |           |              |
| Spouse Information                       |          |             |               |                                       |                            |             |                  |         |           |              |
| First Name                               |          | Middle Name |               |                                       | Last Name                  |             |                  |         |           | 0            |
| Social Security Number                   | Gender   | *           | Date of Birth |                                       |                            |             |                  |         |           |              |
| Spouse Address Information               |          |             |               |                                       |                            |             |                  |         |           |              |
| Residence Street                         |          | House/Aj    | ot#           | Check if mailing ad<br>Mailing Street | ldress is same as residenc | e           |                  |         | House/Ap  | ot#          |
| City State                               | <b>.</b> | Postal Code |               | City                                  |                            | State       | ¥                | Postal  | Code      |              |
| Case Information                         |          |             |               |                                       |                            |             |                  |         |           |              |
| Applicant SSN to Link =                  |          |             |               |                                       |                            |             |                  |         | Cencel    | Run Request  |

[Rest of this Page Left Intentionally Blank]

#### **3.12 GENERATE A REPORT**

#### AVS Portal Reporting Dashboard

PCG's AVS Web Portal features a reporting dashboard which allows authorized users to generate standard or customized reports. Reports are as follows:

- Case Error Report (Standard): identifies all cases that have had a Will Not Respond message return from a bank within the selected date range. Case errors only applicable to batch file cases, not manually entered through Ad Hoc Request.
- Site Access Audit Report (Standard): identify users who log in and out of AVS and when.
- Case Access Audit Report (Standard): capture the cases users access and when.
- Ad hoc Request Audit Report (Standard): log all Ad Hoc AVS requests submitted and by whom.
- AVS Review Report (Standard): This report is broken into four sections; Summary, Current Status, Financial Results, and Property Results. The report offers a review of AVS activity such as; number of cases, requests, identified accounts, and cases over assets etc. for the selected time period.
- Invoice Balance Report (Standard): identify all current account balances discovered within a user-selected time period.
- Invoice Transaction Report (Standard): identify all AVS transactions submitted through the AVS within a user-selected time period.
- The Results After Decision Queue Report (Standard): This report only requires a date range in the search parameters and will indicate all cases that had results (accounts) return after an eligibility decision was made. The request date, case number, case name, case status and application date with the case will be shown in the report.
- Summary/Detail Report (Custom): Both summary and details reports can be run using any of the criteria detailed on the next page. These reports run at the case level and can show how many cases have been ingested, processed, decided, etc.

**NOTE**: Each of the above reports can only be assigned to state designated users as add-on roles by PCG. If users are not assigned any reporting add on roles by PCG then access to the reports will be blocked.

NOTE: Required data entry points for all reports will be denoted with a red asterisk in the AVS Portal.

[Rest of this Page Left Intentionally Blank]

| Report                 | Criteria Selection Options        | Output Elements            |
|------------------------|-----------------------------------|----------------------------|
| <b>.</b>               | Start/End Date Range*             | District                   |
|                        | District                          | Office                     |
|                        | Office                            | Registry Number            |
|                        | Record Status (i.e. Error Type) * | Case Name                  |
|                        |                                   | Request Date               |
| Case Error Report      |                                   | Description                |
|                        |                                   | Financial Institution      |
|                        |                                   |                            |
|                        |                                   |                            |
|                        |                                   |                            |
|                        | Start/End Date Range*             | District                   |
|                        | District                          | Office                     |
|                        | Office                            |                            |
| Site Access Audit      | Once                              |                            |
| Report                 |                                   | Sopoien Time               |
|                        |                                   |                            |
|                        |                                   |                            |
|                        | Start/End Data Dance              |                            |
|                        | Stan/End Date Range               | Registry Number            |
|                        | District                          | District                   |
| Case Access Audit      |                                   |                            |
| Report                 | Registry Number*                  | Case Access Time           |
|                        |                                   |                            |
|                        |                                   |                            |
|                        | Start/End Date Range*             | District                   |
|                        | District                          | Office                     |
|                        | Office                            | Worker ID                  |
|                        | Ad Hoc Request Type*              | Registry Number            |
|                        |                                   | Request Date/Time          |
| Ad Hoc Request Audit   |                                   | Status                     |
| Report                 |                                   | Applicant Type             |
|                        |                                   | Request Type               |
|                        |                                   | Full Name                  |
|                        |                                   | Last 4 SSN                 |
|                        |                                   |                            |
|                        |                                   |                            |
|                        | Start Date*                       | Request Date               |
|                        | End Date*                         | Request ID                 |
| Invoice Balance        |                                   | Name                       |
| Report                 |                                   | Financial Institution Name |
|                        |                                   | Account Number             |
|                        |                                   | Current Account Balance    |
|                        | Start Date*                       | Request Date               |
|                        | End Date*                         | Request ID                 |
| Invoice Transaction    |                                   | Case Name                  |
| Report                 |                                   | First                      |
|                        |                                   | Middle                     |
|                        |                                   | Last                       |
|                        | Start Date*                       | Request Date               |
|                        | End Date*                         | Registry Number            |
| Results After Decision |                                   | Case Name                  |
| Queue Report           |                                   | Case Status                |
|                        |                                   | Application Date           |
| AVS Review Report      | Start/End Date*                   | See next page              |
|                        |                                   |                            |

| AVS Review Repo                                       | rt      |
|-------------------------------------------------------|---------|
| Summary                                               | Results |
| # Requests                                            |         |
| # Cases                                               |         |
| # Identified Accounts                                 |         |
| \$ Current Account Balances Identified                |         |
| # Cases Over Program Limits                           |         |
| % Cases Over Program Limits                           |         |
| \$ Market Value Currently Owned Properties Identified |         |
| % Cases with Owned Property                           |         |
| Current Status                                        | Results |
| Current # Open Cases                                  |         |
| Current # Closed Cases                                |         |
| Current # Results After Decision Alerts               |         |
| Current # Open Cases Over Program Limits              |         |
| Financial Results                                     | Results |
| # Cases Total Balance \$0 to \$50K                    |         |
| # Cases Total Balance \$50k to \$100K                 |         |
| # Cases Total Balance \$100k to \$250K                |         |
| # Cases Total Balance \$250k to \$500K                |         |
| # Cases Total Balance \$500k to \$1MM                 |         |
| # Cases Total Balance over \$1MM                      |         |
| # Identified Undisclosed Accounts                     |         |
| # Potentially Disqualifying Account Transfer Flags    |         |
| Property Results                                      | Results |
| # Properties identified                               |         |
| # Properties > \$100K Market Value                    |         |
| Total \$ Market Value Identified Properties           |         |
| # Quit Claim Deeds Identified                         |         |
| # Identified Undisclosed Properties                   |         |
| # Potentially Disqualifying Property Transfer Flags   |         |

| Custom Report          | Criteria and Output elements (AVS Summary/Detail Report) |
|------------------------|----------------------------------------------------------|
| Report Criteria        | Drop-Down Options                                        |
| Start/End Date Range   | Calendar Start and End Date Selection*                   |
|                        | New                                                      |
|                        | Error                                                    |
|                        | Processing                                               |
| Case Status            | Pending Review                                           |
|                        | Review in Progress                                       |
|                        | Ineligible                                               |
|                        | Eligible                                                 |
|                        | Transfer Penalty                                         |
|                        | Over Resources – Financial Accounts                      |
| Ineligibility Peason   | Over Resources – Real Property                           |
| mengionity Reason      | Over Resources – Real Property and Financial Accounts    |
|                        | Other                                                    |
| Decision Date Range    | Calendar Start and End Date Selection                    |
| Request Type           | Agency-specific program                                  |
| District               | Select District 00(Central Office) – D16                 |
| Office                 | (Values dependent on District)                           |
| Unit                   | Oregon is not using                                      |
| Worker ID              | Oregon is not using                                      |
| Undisclosed Accounts   | Oregon is not using                                      |
| Undisclosed Properties | Oregon is not using                                      |
| Historical Case Errors | Yes                                                      |
| HISTORICAL CASE EITORS | No                                                       |
| AVS Summary            | 1 – Under Resources                                      |
| Avo Summary            | 2 – Over Resources                                       |
| Transfor Flag          | Yes                                                      |
|                        | No                                                       |
| Property Flag          | Yes                                                      |
|                        | No                                                       |
| Excluded Account Flag  | Oregon is not using                                      |
|                        | Batch                                                    |
|                        | Ad-Hoc                                                   |
|                        | Application                                              |
| Case Type              | Renewal                                                  |

| G Health                |        | ☆ Home Q Search () Help Reports % Tools → Log Out ☆ pcguate                                        |
|-------------------------|--------|----------------------------------------------------------------------------------------------------|
| Report Parameters       |        | AVS Review Report           AVS Summary and Detail Report           Case Error Report              |
| Start Date *            | 1/DD/Y | <ul> <li>Duplicate Case Report</li> <li>Invoice Balance and Invoice Transactions Report</li> </ul> |
| End Date *              | 1/DD/Y | <ul> <li>AVS Results After Decision Queue Report</li> <li>Case Access Audit Report</li> </ul>      |
| Case Status             | ec T   | 圖 Site Access Audit Report                                                                         |
| Ineligibility<br>Reason | elec 🔻 |                                                                                                    |
| Decision MN             | //DD/Y |                                                                                                    |
| Decision MN             | N/DD/Y |                                                                                                    |
| Request<br>Type         | elec v |                                                                                                    |

- To generate a summary or detail report, select 'Reports' and select 'AVS Summary and Detail Reports';
- Enter report parameters, as shown above in the table, combination, and select 'Run Report';
- The default report is 'Summary Report';
- ▶ To generate a 'Detail Report, click 'Detail Report' from the toggle and click 'Run Request';
- ► To Export a report, select 'Export Drop-down Menu' to select an export format.
- To generate other standard reports, select either 'Case Error Report, Site Access Audit Report or Ad Hoc Request Report' from 'Reports' drop-down and complete requested fields before selecting 'Run Request'; See descriptions below:
- PCG tracks and monitors all user activity within the AVS Web Portal and provides standard Site Access Audit Reports and Case Access Audit Reports, each of which can be generated by authorized user roles.

| G Health<br>Froze Proven Results." | (∴) Home Q Search (:) Help  Reports % Tools → Log Out  Q poguatuse                              |
|------------------------------------|-------------------------------------------------------------------------------------------------|
| Report Parameters                  | AVS Review Report     AVS Summary and Detail Report     Case Error Report     Case Error Report |
| Start Date * MM/DD/                | Duplicate Case Report Invoice Balance and Invoice Transactions Report                           |
| End Date *                         | AVS Results After Decision Queue Report     Case Access Audit Report                            |
| Case Status Selec                  | Site Access Audit Report                                                                        |
| Ineligibility<br>Reason            | •                                                                                               |
| Decision MM/DD/                    |                                                                                                 |
| Decision MM/DD/                    |                                                                                                 |
| Request Selec                      | T                                                                                               |
| 422 12 122                         |                                                                                                 |

The Site Access Audit Report includes a log of each user's login and logout dates and times and can be customized by the user to include specific date ranges, districts and offices.

|                          |                               |                    |                   |            | Site Access Audit R | eport                                                                                                    |                                                                                                    |
|--------------------------|-------------------------------|--------------------|-------------------|------------|---------------------|----------------------------------------------------------------------------------------------------|----------------------------------------------------------------------------------------------------|
| leport Paramet           | ers                           | 14 4 1             | of 3 🕨 🔰          | 4          | Find   Next         | <b>"</b> .                                                                                                    |                                                                                                    |
| itart Date *             | 01/01/201!                    | AVS - Site Ac      | ccess Audit F     | Report ,   |                     |                                                                                                    | New York                                                                                                    |
| nd Date 🛊                | 05/13/201                     | Start Date: 1/1/20 | 19 > End Date: 5/ | /13/2019 > |                     |                                                                                                    |                                                                                                    |
| District                 |                               | District           | Office            | Unit       | Worker              | Login Time                                                                                                    | Logout Time                                                                                                    |
|                          | Solor V                       |                    |                   |            |                     |                                                                                                    | moBe an mane                                                                                                    |
|                          | Selec 🔻                       |                    |                   |            | USER, PCG - (00)    | 5/13/2019 10:15:45 AM                                                                                                    |                                                                                                    |
| Office                   | Selec V                       |                    |                   |            | USER, PCG - (00)    | 5/13/2019 10:15:45 AM<br>5/10/2019 5:05:55 PM                                                                                                    | 5/10/2019 5:20:57 PM                                                                                                    |
| Office                   | Selec V                       |                    |                   |            | USER, PCG - (00)    | 5/13/2019 10:15:45 AM<br>5/10/2019 5:05:55 PM<br>5/10/2019 4:26:46 PM                                                                                                 | 5/10/2019 5:20:57 PM<br>5/10/2019 4:55:59 PM                                                                                                    |
| Office<br>Jnit           | Selec V<br>Selec V            |                    |                   |            | □ USER, PCG - (00)  | 5/13/2019 10:15:45 AM<br>5/10/2019 5:05:55 PM<br>5/10/2019 4:26:46 PM<br>5/10/2019 3:55:47 PM                                                                         | 5/10/2019 5:20:57 PM<br>5/10/2019 4:55:59 PM<br>5/10/2019 4:13:50 PM                                                                                                 |
| Office<br>Jnit           | Selec V<br>Selec V            |                    |                   |            | □USER, PCG - (00)   | 5/13/2019 10:15:45 AM<br>5/10/2019 5:05:55 PM<br>5/10/2019 4:26:46 PM<br>5/10/2019 3:55:47 PM<br>5/10/2019 2:44:37 PM                                                 | 5/10/2019 5:20:57 PM<br>5/10/2019 4:55:59 PM<br>5/10/2019 4:13:50 PM<br>5/10/2019 3:54:33 PM                                                                         |
| Office<br>Jnit<br>Vorker | Selec V<br>Selec V<br>Selec V |                    |                   |            | USER, PCG - (00)    | 5/13/2019 10:15:45 AM<br>5/10/2019 5:05:55 PM<br>5/10/2019 4:26:46 PM<br>5/10/2019 3:55:47 PM<br>5/10/2019 2:44:37 PM<br>5/10/2019 2:38:26 PM                         | 5/10/2019 5:20:57 PM<br>5/10/2019 4:55:59 PM<br>5/10/2019 4:13:50 PM<br>5/10/2019 3:54:33 PM<br>5/10/2019 3:54:33 PM                                                 |
| Office<br>Unit<br>Worker | Selec V<br>Selec V<br>Selec V |                    |                   |            | USER, PCG - (00)    | 5/13/2019 10:15:45 AM<br>5/10/2019 5:05:55 PM<br>5/10/2019 4:26:46 PM<br>5/10/2019 3:35:47 PM<br>5/10/2019 2:44:37 PM<br>5/10/2019 2:38:26 PM<br>5/10/2019 1:22:57 PM | 5/10/2019 5:20:57 PM<br>5/10/2019 4:55:59 PM<br>5/10/2019 4:13:50 PM<br>5/10/2019 3:54:33 PM<br>5/10/2019 3:54:33 PM<br>5/10/2019 4:38:45 PM<br>5/10/2019 2:15:10 PM |

- The Case Access Audit Report date and time stamps of a user's access to specific cases based on worker ID. Either the worker ID, or case/registry number are required fields. For the example below, a start/end date were selected as well as a district, and a user's worker ID. The results then show which exact cases that user has accessed in the selected timeframe.
- Users could choose to simply select the registry number along with the desired timeframe and see the list of users that have accessed the specific case being searched.

|                   |               | Case Access Audit Report        |                     |                          |                |               |                  |                       |          |  |  |
|-------------------|---------------|---------------------------------|---------------------|--------------------------|----------------|---------------|------------------|-----------------------|----------|--|--|
| Report Parame     | ters          | III of 1 ▷ ▷I ◆ Find   Next 🔍 • |                     |                          |                |               |                  |                       |          |  |  |
| Start Date        | 01/01/201!    | AVS - Cas                       | se Access           | Audit Report             |                |               | ,                |                       |          |  |  |
| End Date          | 05/13/201     | Start Date: 1                   | 1/2019 > <b>End</b> | <b>Date:</b> 5/13/2019 > | Case Number: 1 | 23459828776 > |                  |                       |          |  |  |
| District          |               | Case #                          | Reg #               | District                 | Office         | Unit          | Worker           | Case AccessTime       | Closed 1 |  |  |
|                   | Selec *       | 123459828776                    | 1005028             | Albany                   |                |               | USER, PCG - (00) | 5/13/2019 10:29:48 AM |          |  |  |
| Office            | Selec 🔻       |                                 |                     |                          |                |               | USER, PCG - (00) | 5/13/2019 10:29:32 AM |          |  |  |
|                   |               |                                 |                     |                          |                |               | USER, PCG - (00) | 5/13/2019 10:18:35 AM |          |  |  |
| Jnit              | Selec 🔻       |                                 |                     |                          |                |               | USER, PCG - (00) | 5/10/2019 3:22:18 PM  |          |  |  |
| Vorker <b>*</b> * | Color -       |                                 |                     |                          |                |               | USER, PCG - (00) | 5/10/2019 1:25:00 PM  |          |  |  |
|                   | Selec *       |                                 |                     |                          |                |               | USER, PCG - (00) | 5/10/2019 1:24:52 PM  |          |  |  |
| ase               | 12345982      |                                 |                     |                          |                |               | USER, PCG - (00) | 5/10/2019 1:23:15 PM  |          |  |  |
| Number **         |               |                                 |                     |                          |                |               | USER, PCG - (00) | 5/10/2019 1:10:44 PM  |          |  |  |
| Registry          | Registry N    |                                 |                     |                          |                |               | USER, PCG - (00) | 5/10/2019 12:59:45 PM |          |  |  |
| tumber ee         |               |                                 |                     |                          |                |               | USER, PCG - (00) | 5/1/2019 12:09:24 PM  |          |  |  |
| Clea              | ar Run Report |                                 |                     |                          |                |               | USER, PCG - (00) | 5/1/2019 12:07:58 PM  |          |  |  |

\*\*Either Worker Or Case Number Or Registry Number is required

- Each of these user management reports can be exported and/or printed in commonly used formats, including Excel, Word, PDF, and more.
- User actions that modify data and visits in "view only" context are recorded by AVS. Audit records include information to identify the user performing the action, date/time of change, fields modified, change type, system area of occurrence, and any users associated with the modification. All non-authenticated access attempts to the application as well as all HTTP requests for authenticated

**3.13 INITIATE HELP** 

users are logged and archived. Information exchanged with the database is stored within transaction logs. Authorized user access and changes to secure PCG resources, such as FTP, are recorded.

#### PCG Health ☆ Home 🔍 Search ③ Help 🔒 Reports 💥 Tools 🕞 Log Out 🛛 🕸 pcguatuser Asset Verification System Help Center Site Access and Change Password Case Queue Case Queue - Additional Features Case Dashboard 0:00 11 Download video: MP4 format Download video: MP4 format Download video: MP4 format Download video: MP4 format Application Information Account Information Bank Verification Request AVS Summary Download video: MP4 format Download video: MP4 format Download video: MP4 format Download video: MP4 format Eligibility History Navigation Icons AdHoc Request Reporting Download video: MP4 format Download video: MP4 format Download video: MP4 format Download video: MP4 format

To access the Help Center, click 'Help' icon. Here, users can access help videos and to review basic portal functions;

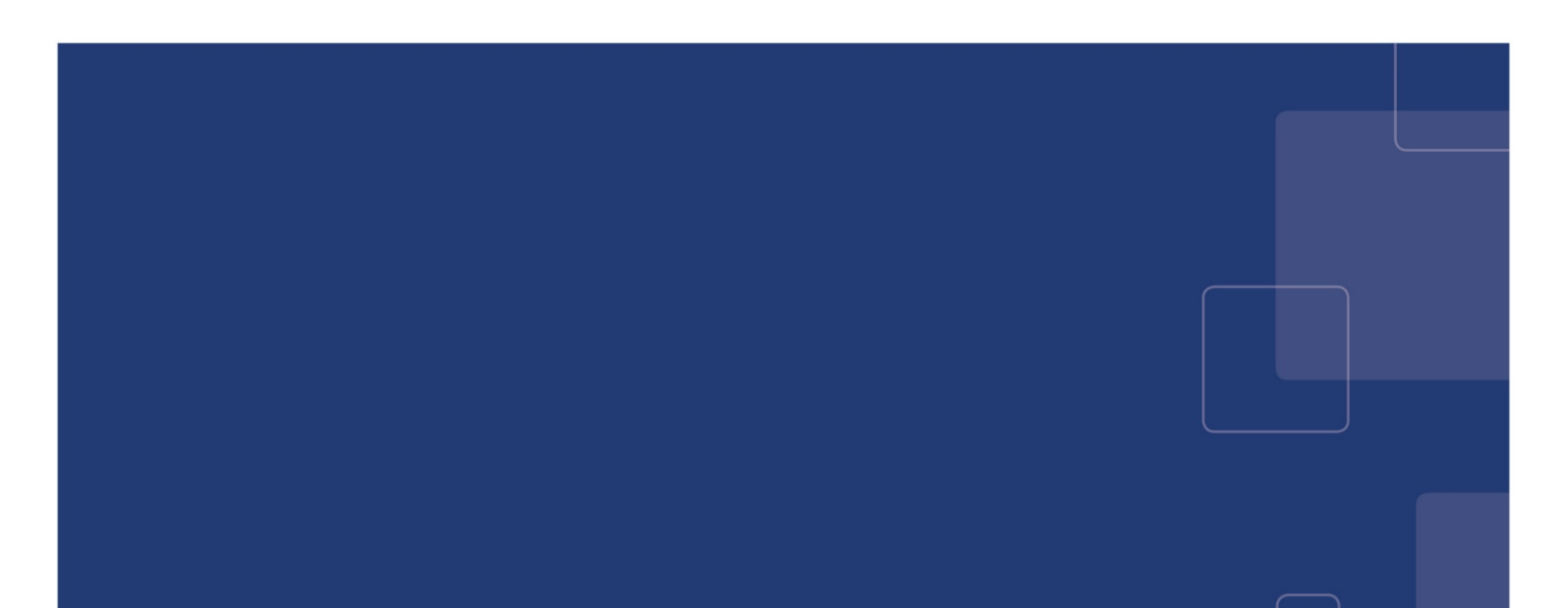